# Google Classrom

اعداد وحدة التعليم الالكتروني م.م. زينة رجب وسام عبد المنعم

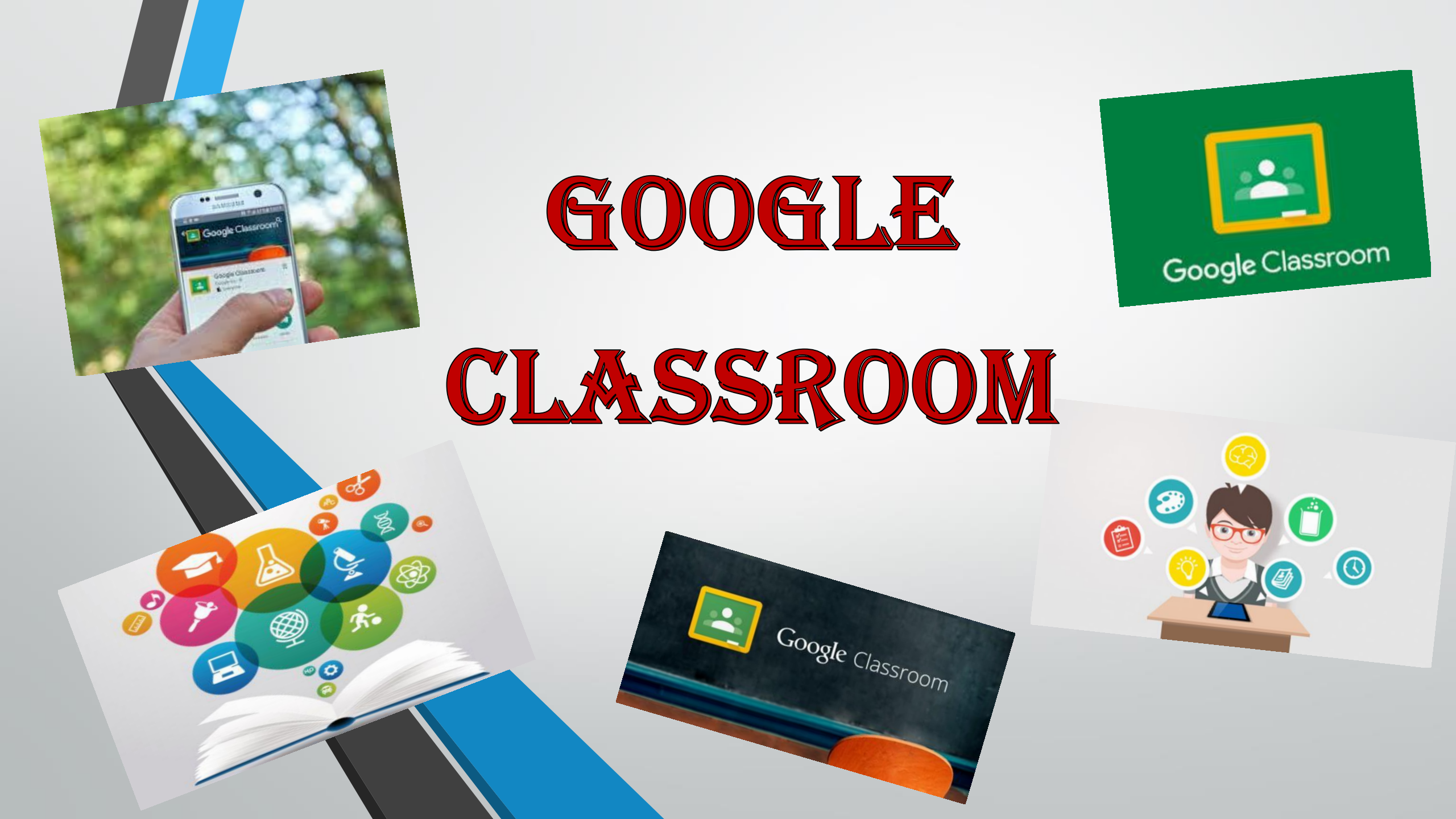

• هي خدمة مجانية على الويب تم تطويرها بواسطة شركة Google شي

• تهدف هذه الخدمة لمساعدة التدريسيين والطلاب على التواصل بشكل أفضل من خلال مجموعة من الأدوات المتاحة والتي يتم تحديثها بشكل مستمر.

#### الخدمات المتاحة

√يساعد المعلمين على إنشاء الواجبات وجمعها بدون أوراق توفير الوقت (بمعنى جعل نسخة من مستند Googleلكل طالب). ينشئ مجلدات في Drive لكل مهمة وكل طالب يمكن للطلاب تتبع ما هو مطلوب في صفحة الواجبات والاعلانات $\checkmark$ √يمكن للمدرسين معرفة الطلبة الذين أتموا العمل أو لم يكملوه بسرعة ، وتقديم تعليقات وعلامات مباشرة في الوقت الفعلي من داخل. Classroom

# How to Create and join a Class

# كيفية بناء او الالتحاق بصف الكتروني

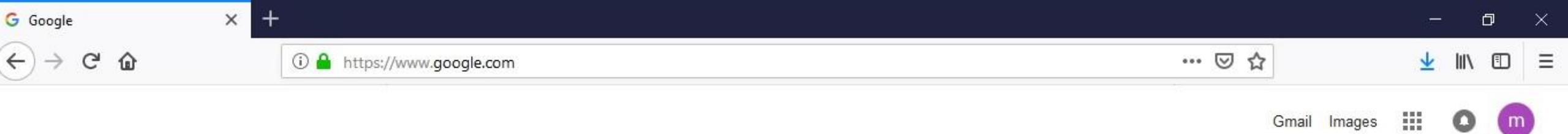

| Google |  |
|--------|--|
|        |  |
|        |  |

كوردى العربية :Google offered in

I'm Feeling Lucky

Settings

Iraq Business About Privacy Terms Advertising x<sup>R</sup> ∧ ■ *(*<sup>2</sup> ↓ × ENG 11:23 PM 12/22/2018 PB \_  $\widehat{\phantom{a}}$ 白 P 9 6 

Google Search

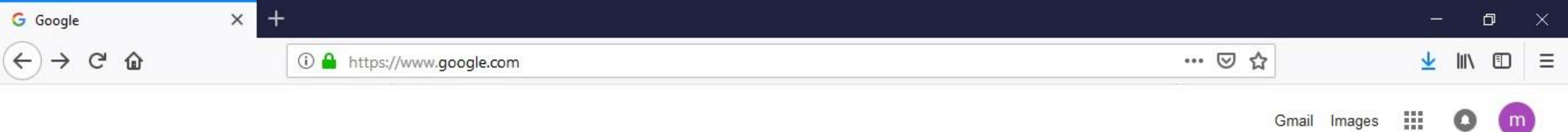

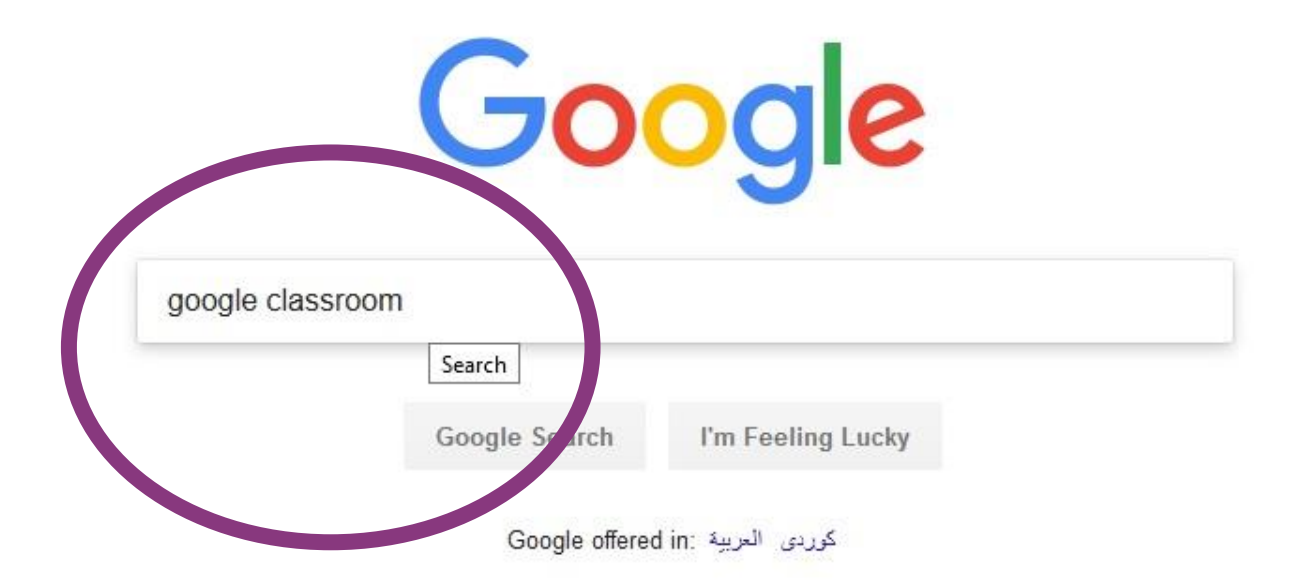

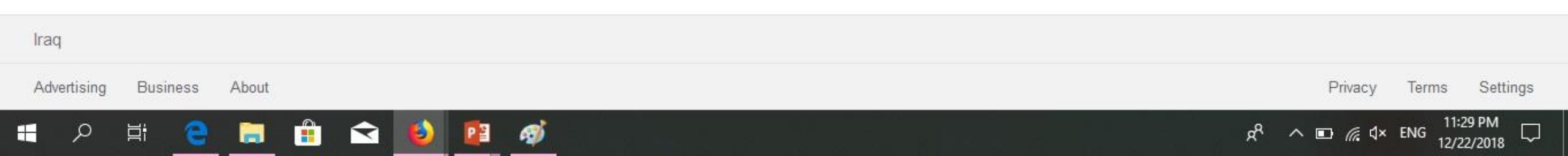

### Google for Education

Home Products Training Resources

....

**Get Google Products** 

IT Guide Higher Ed

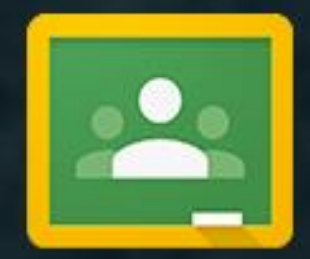

### Introducing Classroom

Classroom was designed hand-in-hand with Google Apps for Education teachers to help them save time, keep classes organized, and improve communication with students.

Go to Classroom

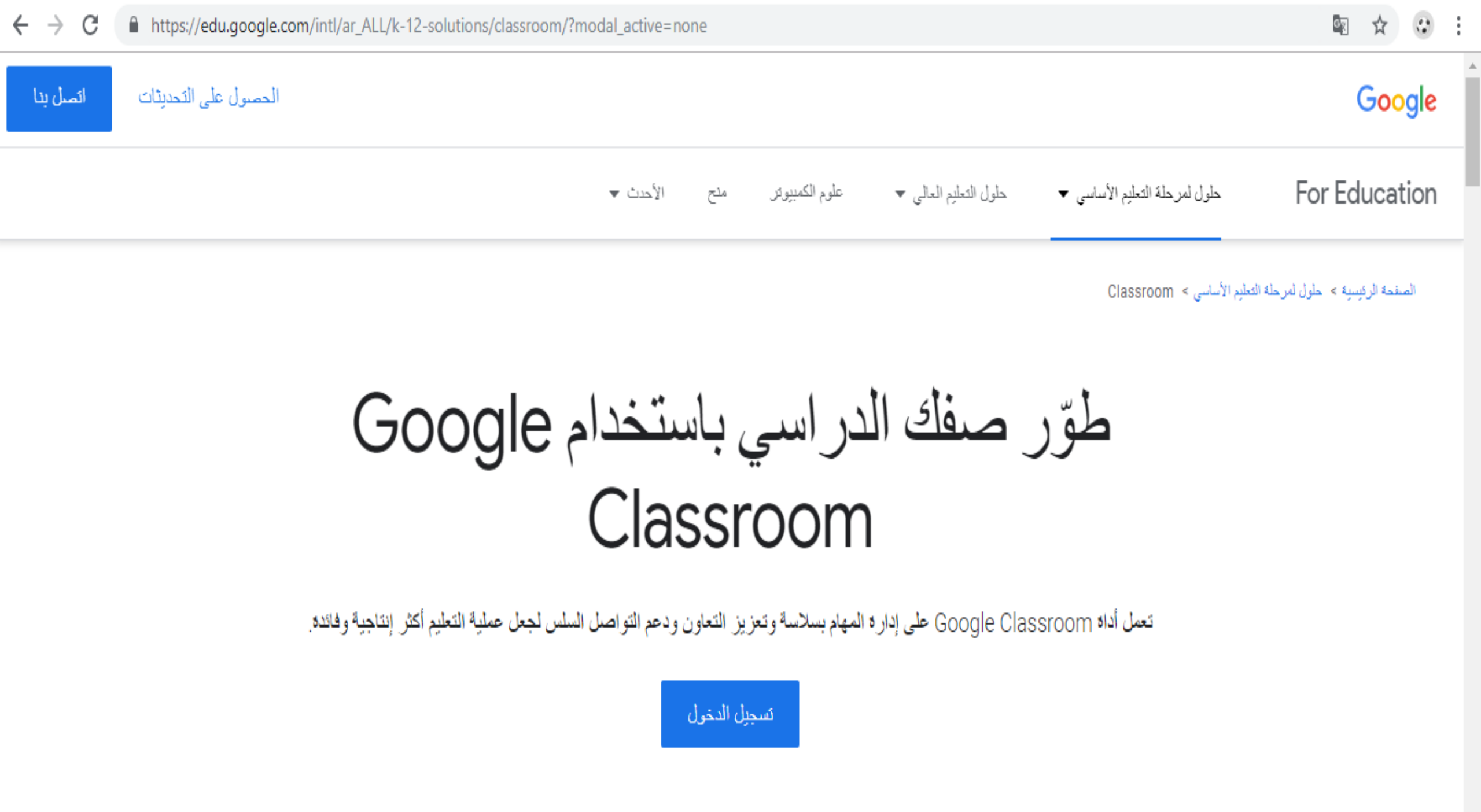

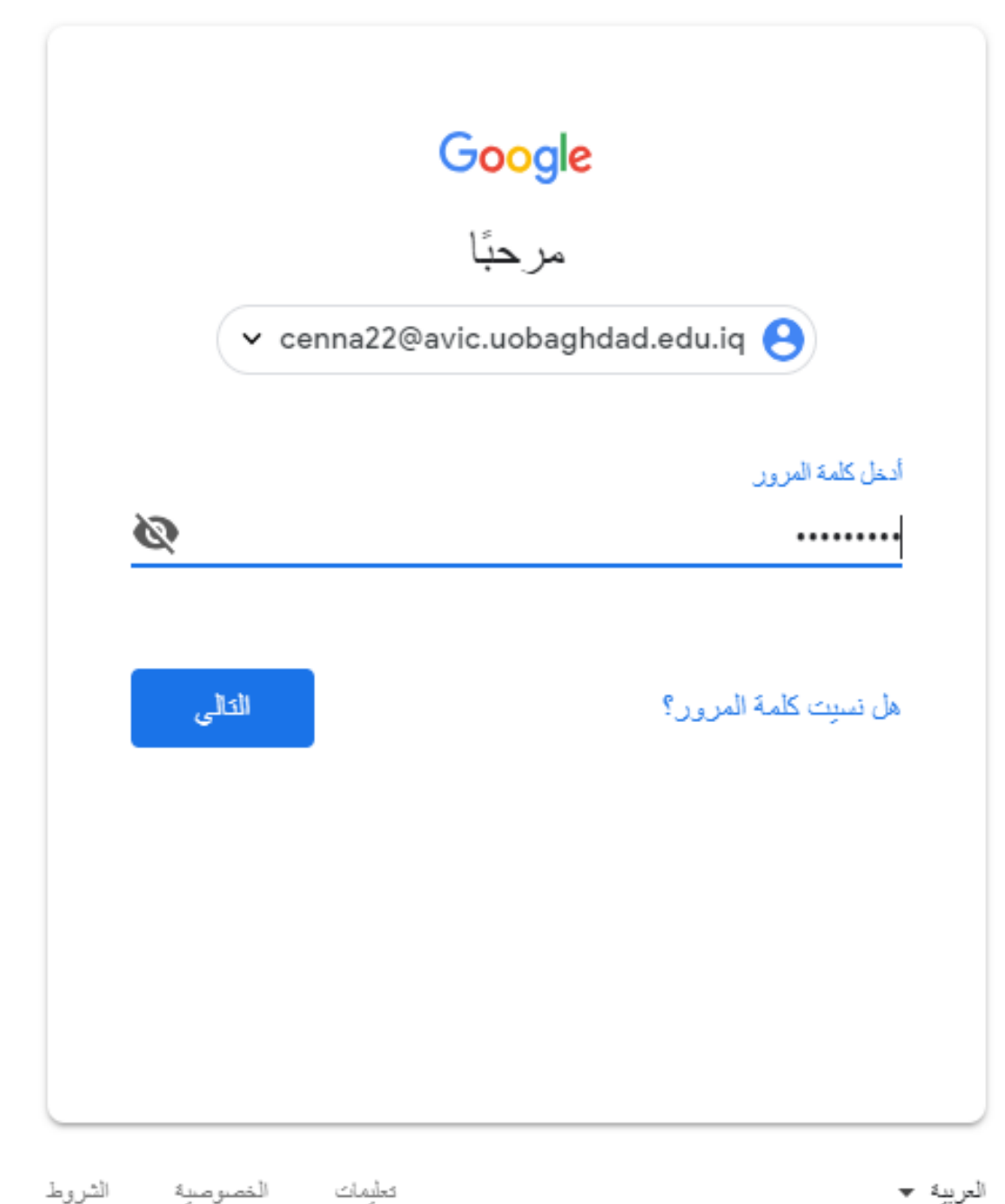

### Google تسجيل الدخول

استخدام حساب Google

#### البريد الإلكترودي أو الهاتف

cenna22@avic.uobaghdad.edu.iq

#### هل نسبت البريد الإلكتروني؟

ألا تمتلك هذا الكمبيوتر؟ استخدم وضع الضيف لتسجيل الدخول بشكلٍ خاص. مزيد من المعلومات

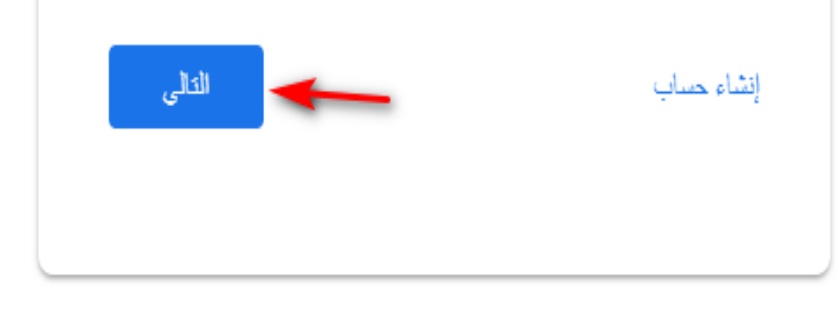

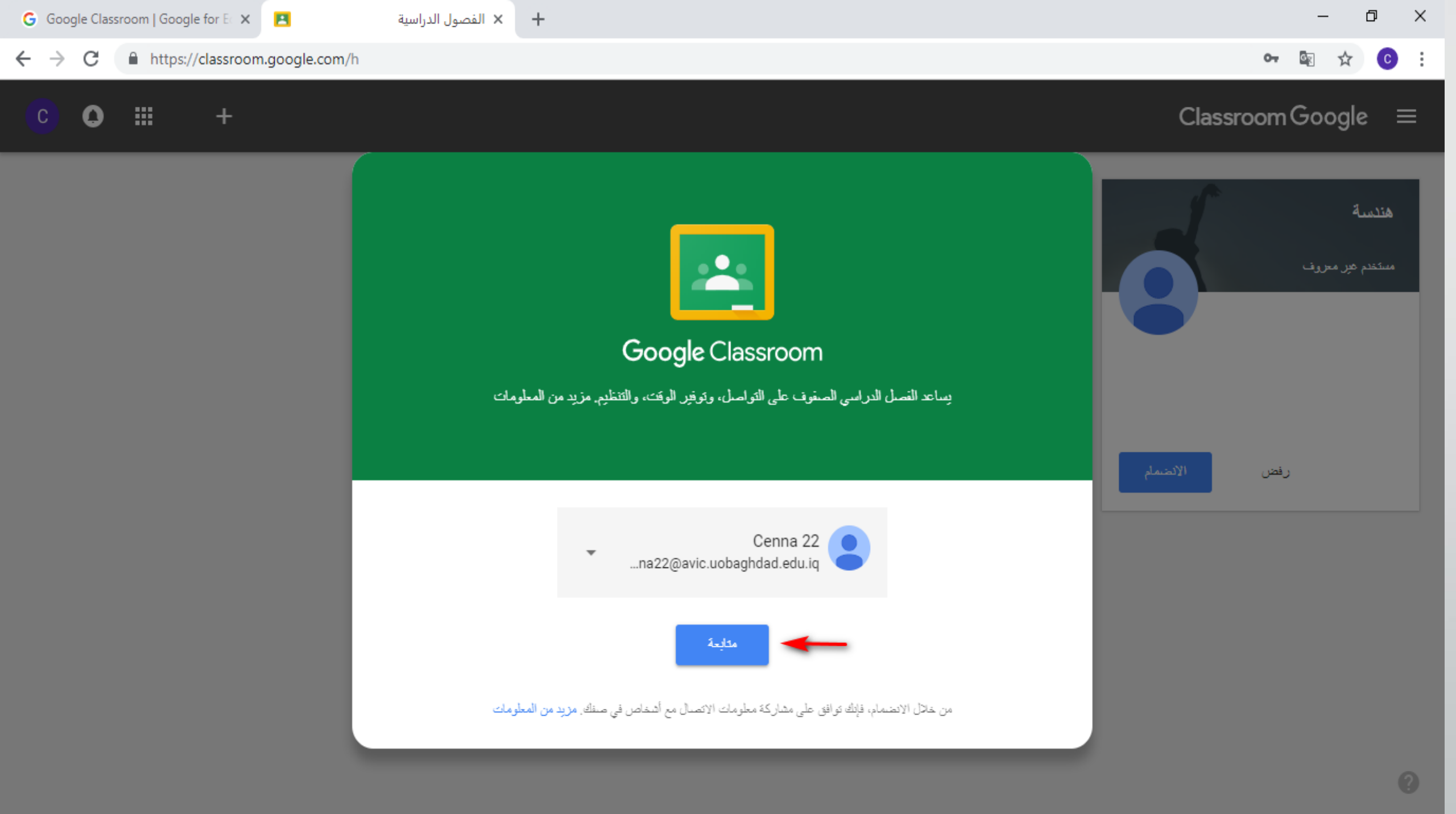

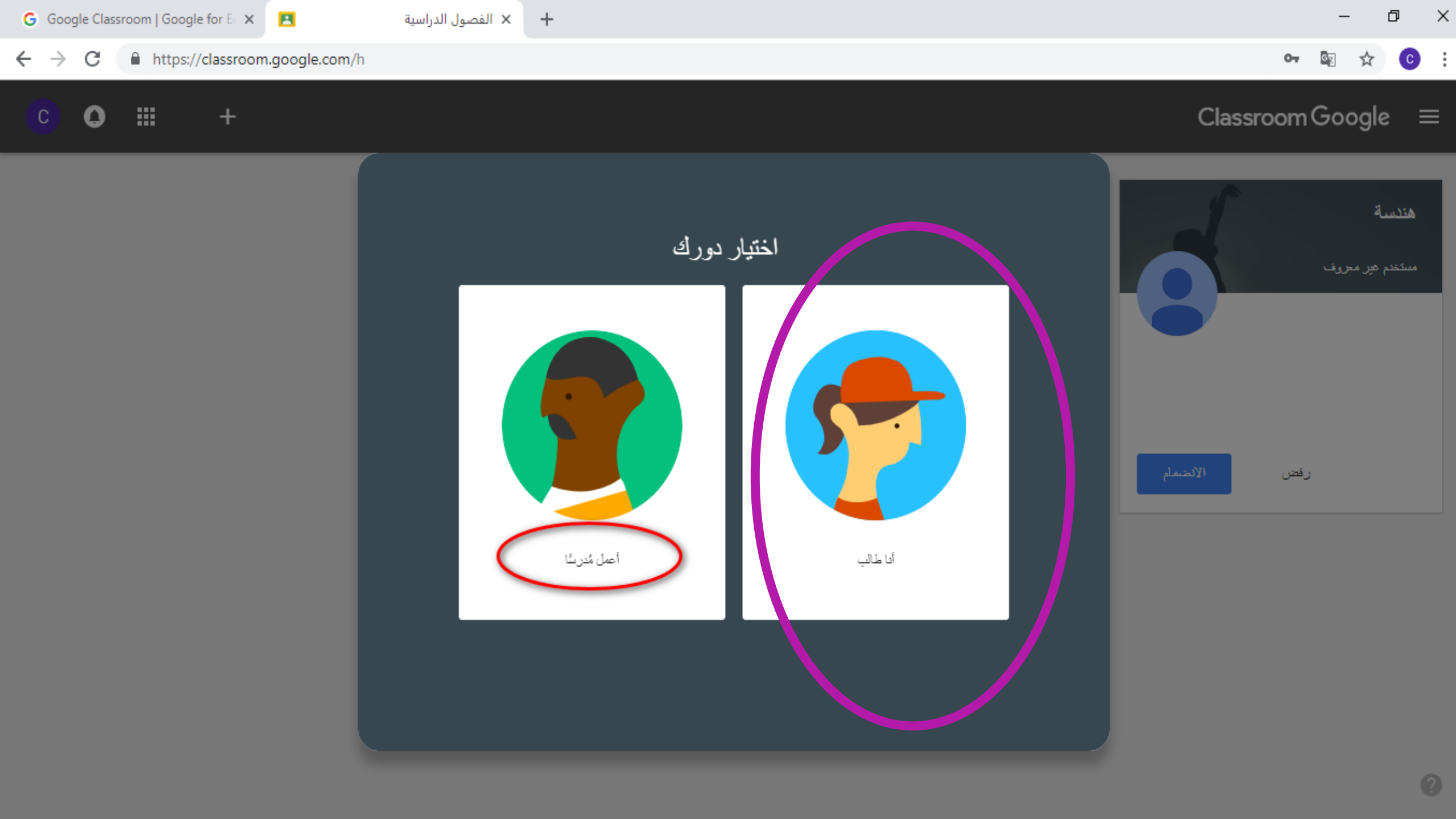

| الفصول الدراسية 🖪    | × | الفصول الدراسية 🖪 | الفصول الدراسية 🖪 🗙    | × + |         |                            | ٥   | $\times$ |
|----------------------|---|-------------------|------------------------|-----|---------|----------------------------|-----|----------|
| (←) → C <sup>i</sup> |   | 🛛 🔒 https://clas  | sroom.google.com/u/2/h |     | ··· 🖂 🕁 | ± III\ ©                   |     | ≡        |
| <b>())</b> ::: +     |   |                   |                        |     | C       | lassroom G <mark>oo</mark> | gle | Ξ        |

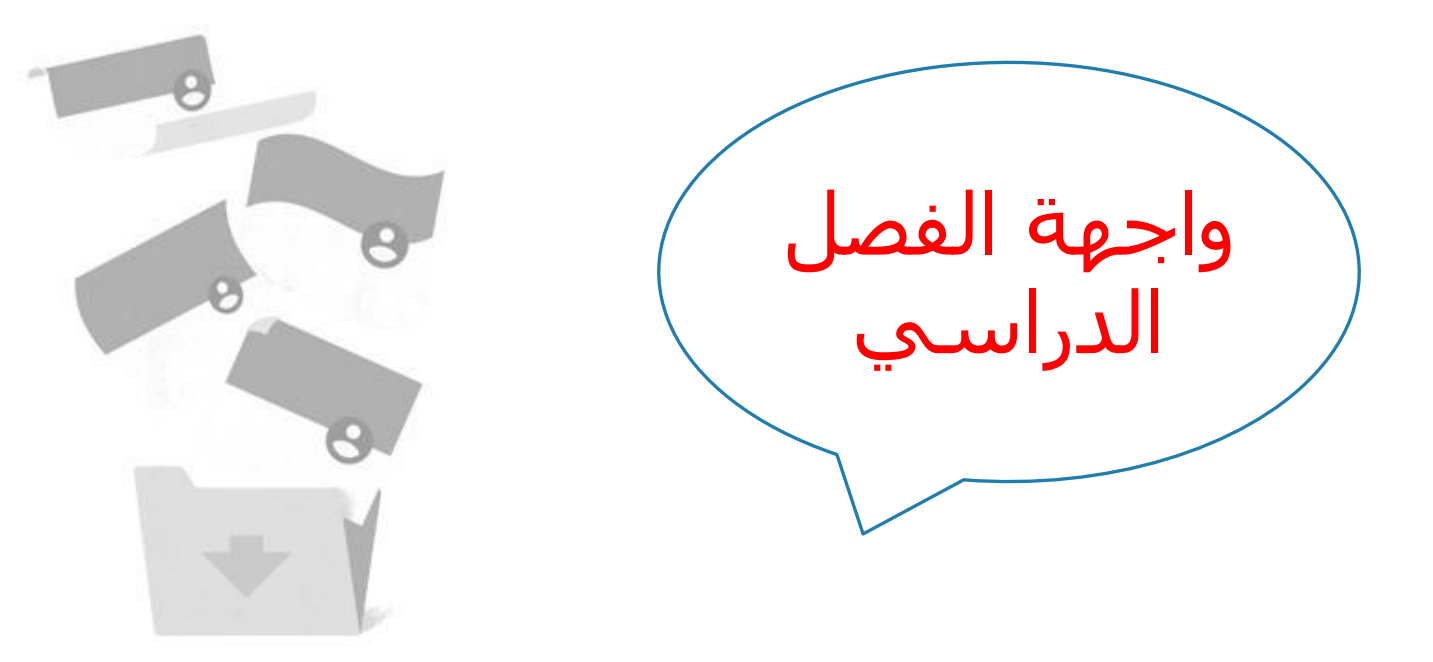

#### لا توجد هنا حصص در اسية!

تم وضبع جميع صفوفك في الأرشيف. يمكنك عرضها في "الصفوف المؤرشفة" في قائمة Classroom.

Activate Windows Go to Settings to activate Windows.

| الفصول الدراسية 🖪 | × الفصول الدراسية 🗷 × الفصول الدراسية 🛛 |     | – 0 ×:                    |
|-------------------|-----------------------------------------|-----|---------------------------|
| ← → ♂ ଢ           | The https://classroom.google.com/u/2/h  | ♡ ☆ | ⊻ II\ 🗊 🍭 🚍               |
| 🌍 III +           |                                         |     | $Classroom Google \equiv$ |
| الصف              | الانضمام إلى ال                         |     |                           |
|                   | إنشاء صف                                |     |                           |

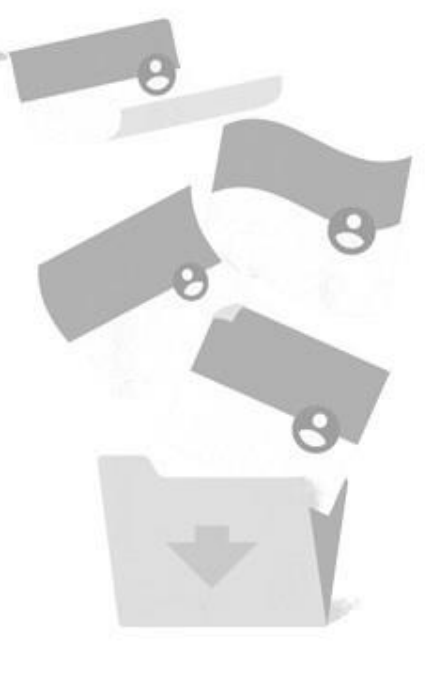

#### لا توجد هنا حصص در اسية!

تم وضبع جميع صفوفك في الأرشيف. يمكنك عرضها في "الصفوف المؤرشفة" في قائمة Classroom.

Activate Windows Go to Settings to activate Windows.

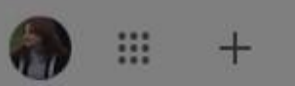

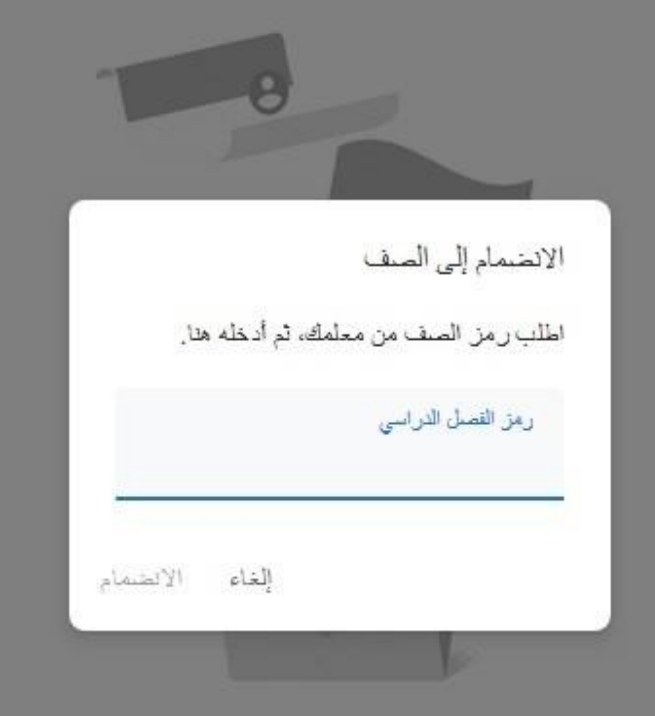

#### لا توجد هنا حصص در اسية!

تم وضبع جميع سفوقك في الأرشيف. يمكنك عرضيها في "السنقوف المؤرشفة" في قائمة Classroom.

Activate Windows Go to Settings to activate Windows.

يمكنك عرضها في "الصفوف المؤرشفة" في قائمة Classroom.

Activate Windows

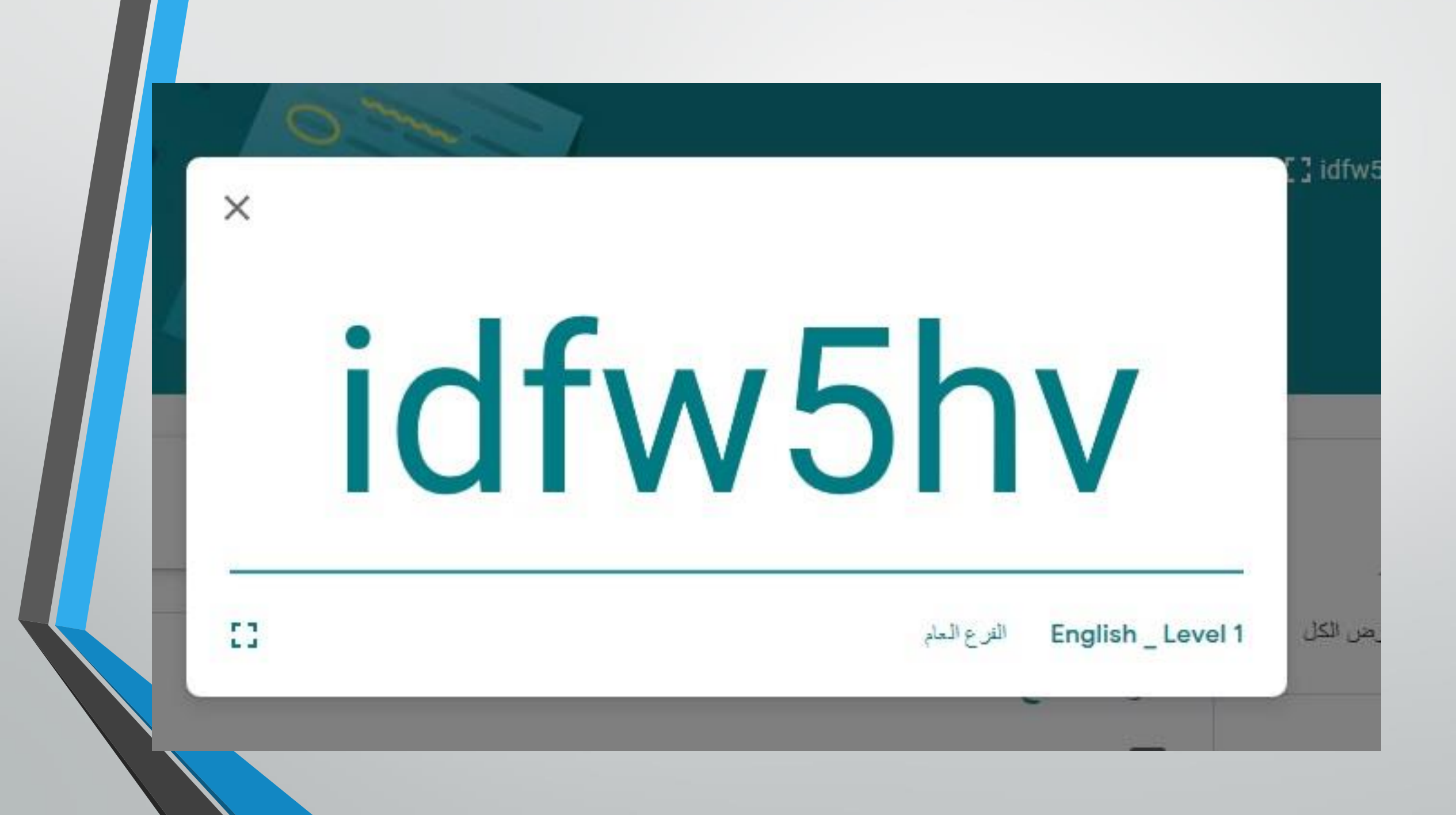

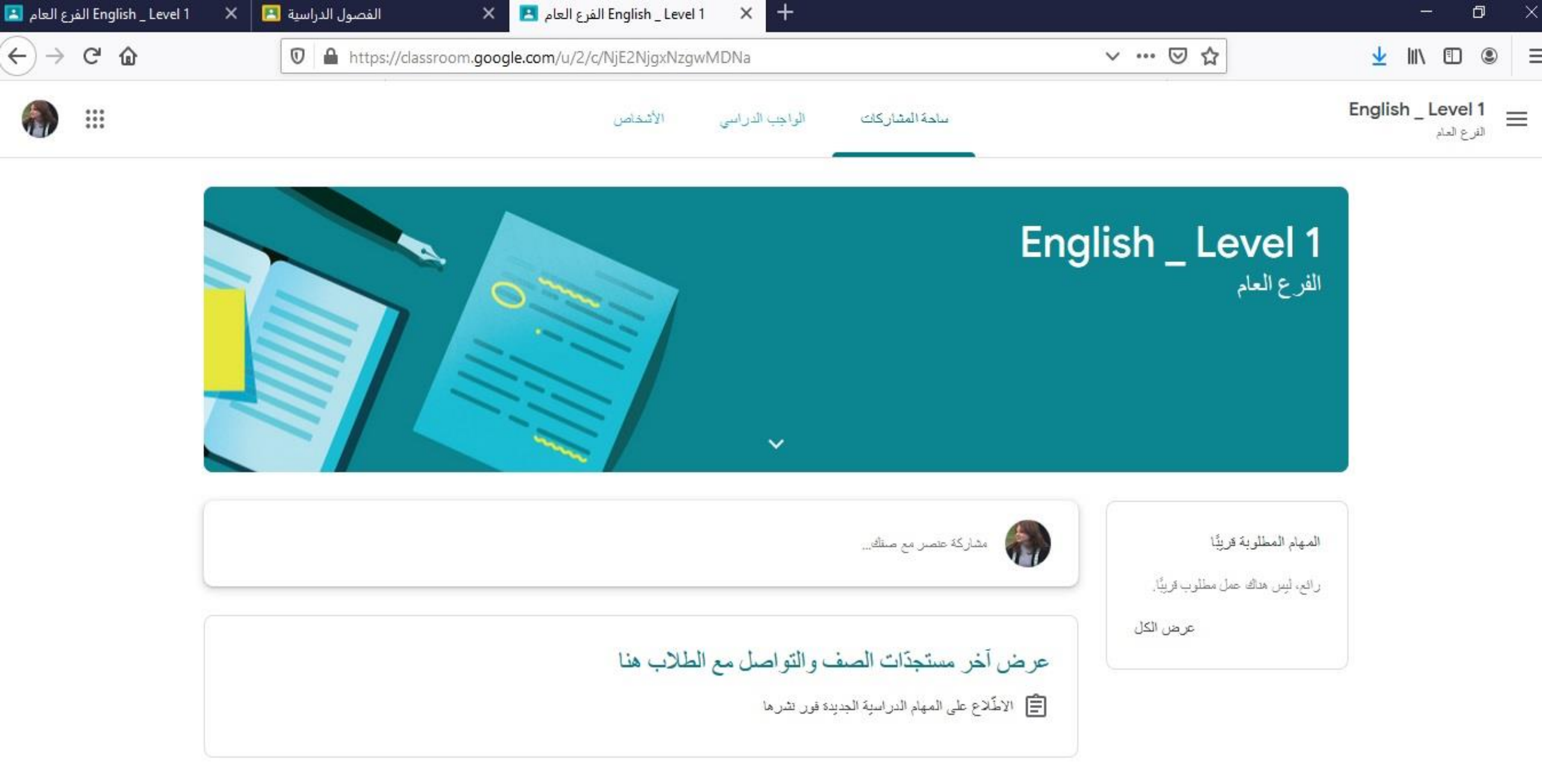

Activate Windows Go to Settings to activate Windows.

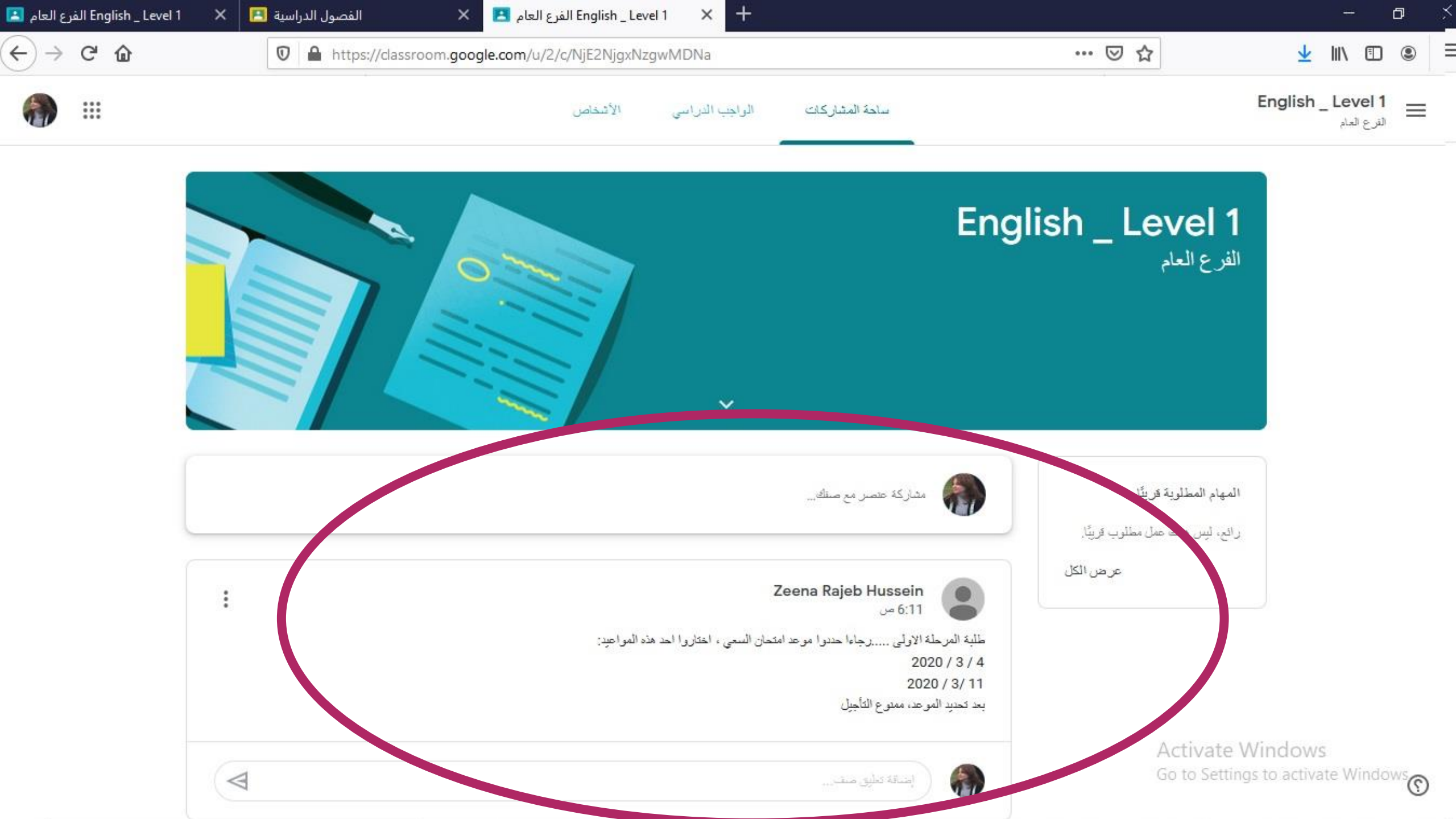

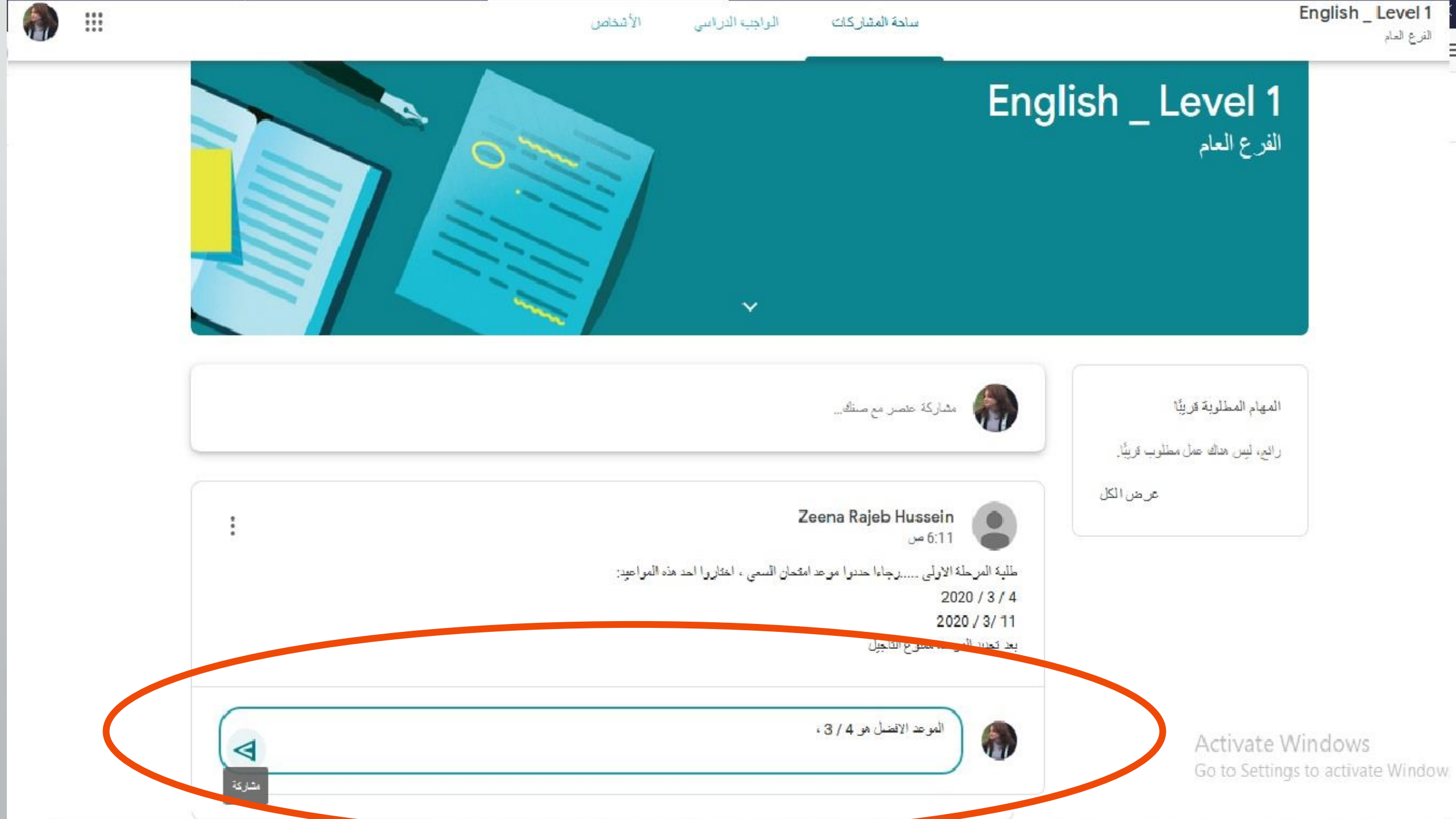

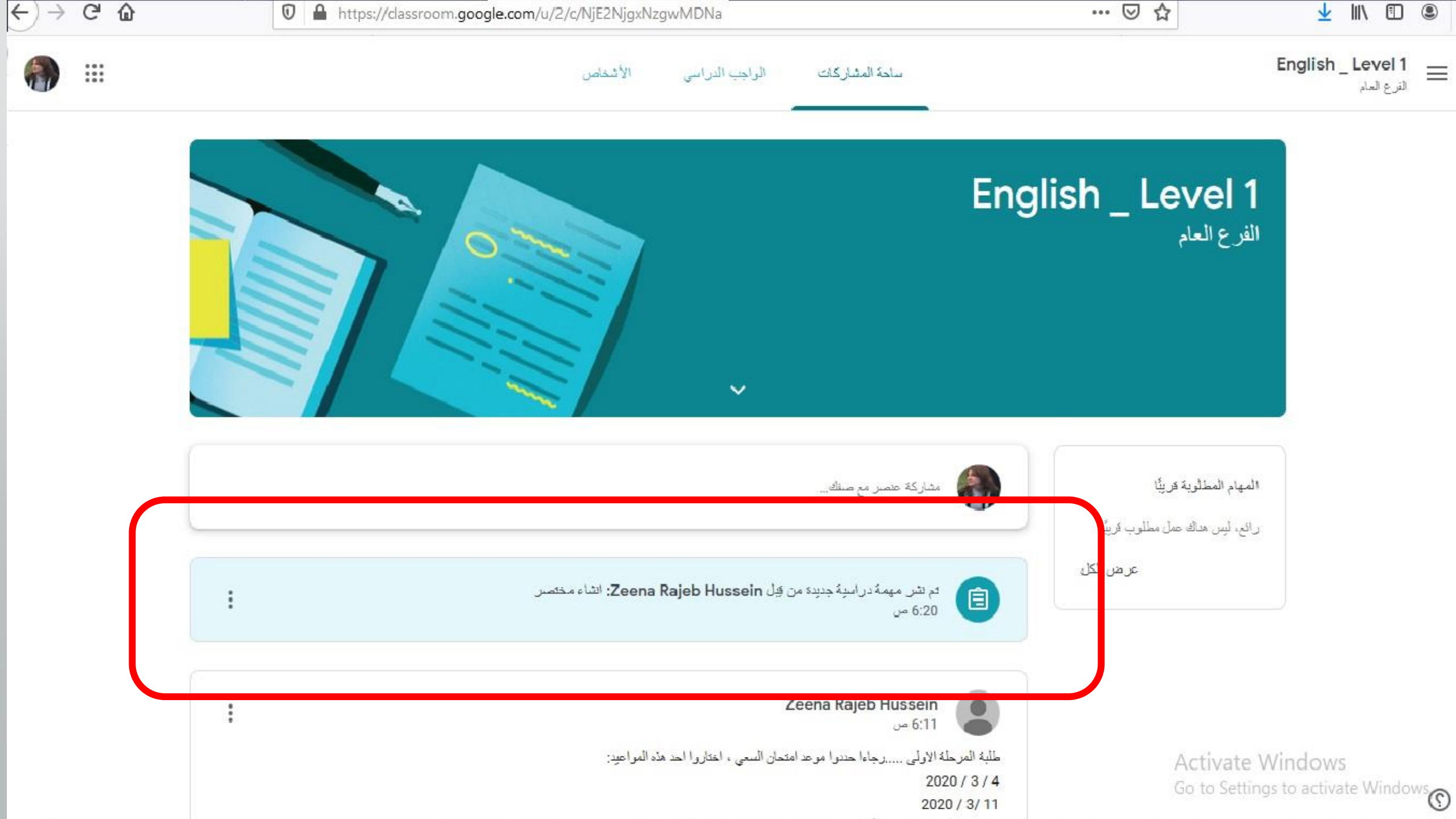

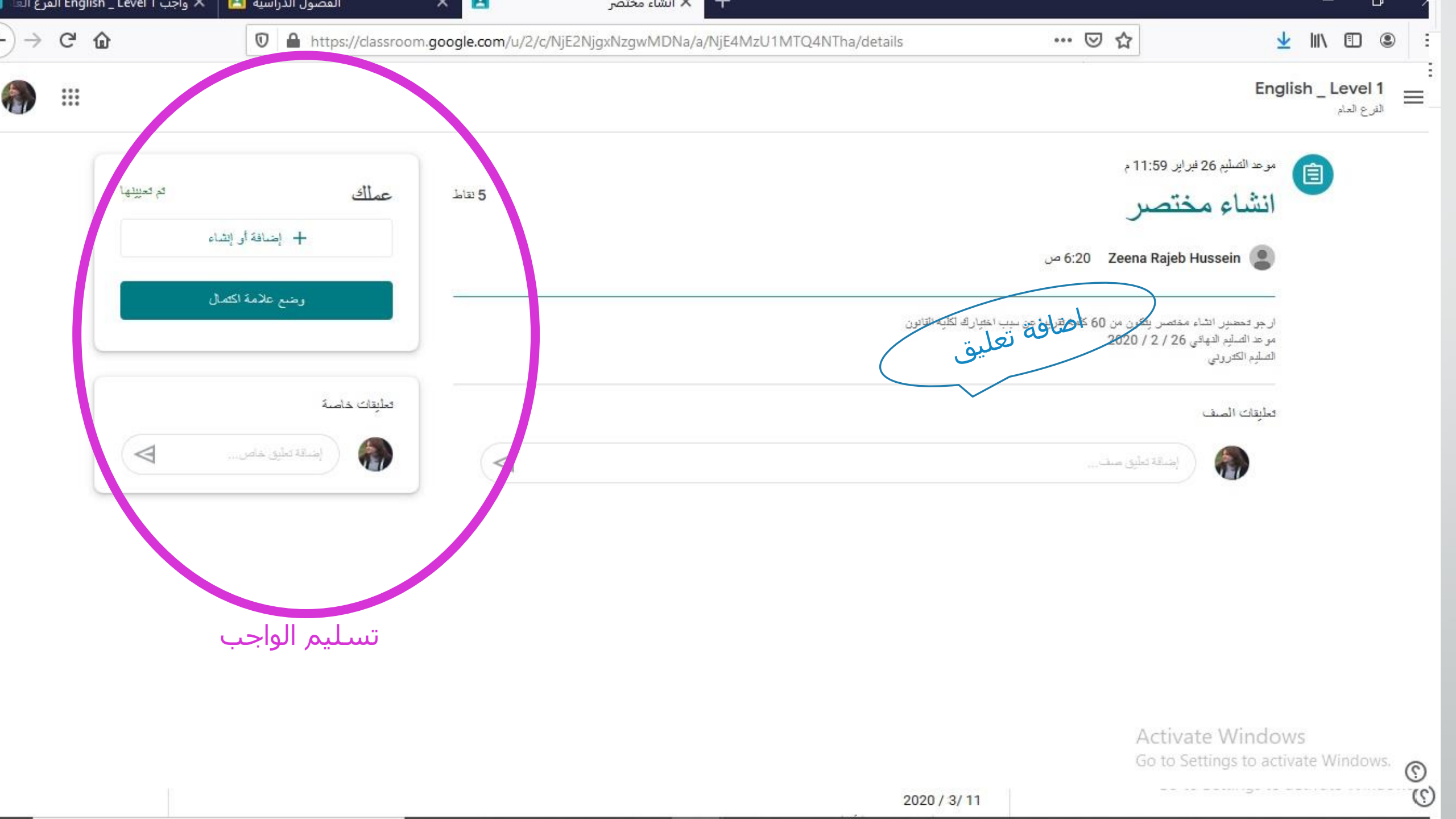

| ⊻ III\ 🗉 🤅                                                | … ⊠ ☆                                                                | n/u/2/c/NjE2NjgxNzgwMDNa/a/NjE4MzU1MTQ4NTha/details | 🛛 🔒 https://classroom.g | 企          | G |
|-----------------------------------------------------------|----------------------------------------------------------------------|-----------------------------------------------------|-------------------------|------------|---|
| English _ Level 1<br>الفرع العام                          |                                                                      |                                                     |                         |            |   |
| موعد الصليم 26 فير                                        | د فبرایر 11:59 م                                                     |                                                     |                         | لد تعبينها |   |
| Hussein 📳                                                 | حى 6:20 Zeena Rajeb Hu                                               |                                                     | + إضافة أن إنشاء        |            |   |
| ار جو تحضير الثاء م<br>مو ط اللهائي (<br>الصلّيم الكثروني | باء مختصر بِٽكرن من 60 كلمة تقريبا عن سِبِ اخت<br>التي 26 / 2 / 2020 | ك لكلية القانون                                     | وضع علامة اكتمال        |            |   |
| تعايقات الصف                                              |                                                                      |                                                     | تعليقات خاصة            |            |   |
|                                                           |                                                                      | 4                                                   | اصافة تعليد خامر        |            |   |

Activate Windows Go to Settings to activate Windows.

()

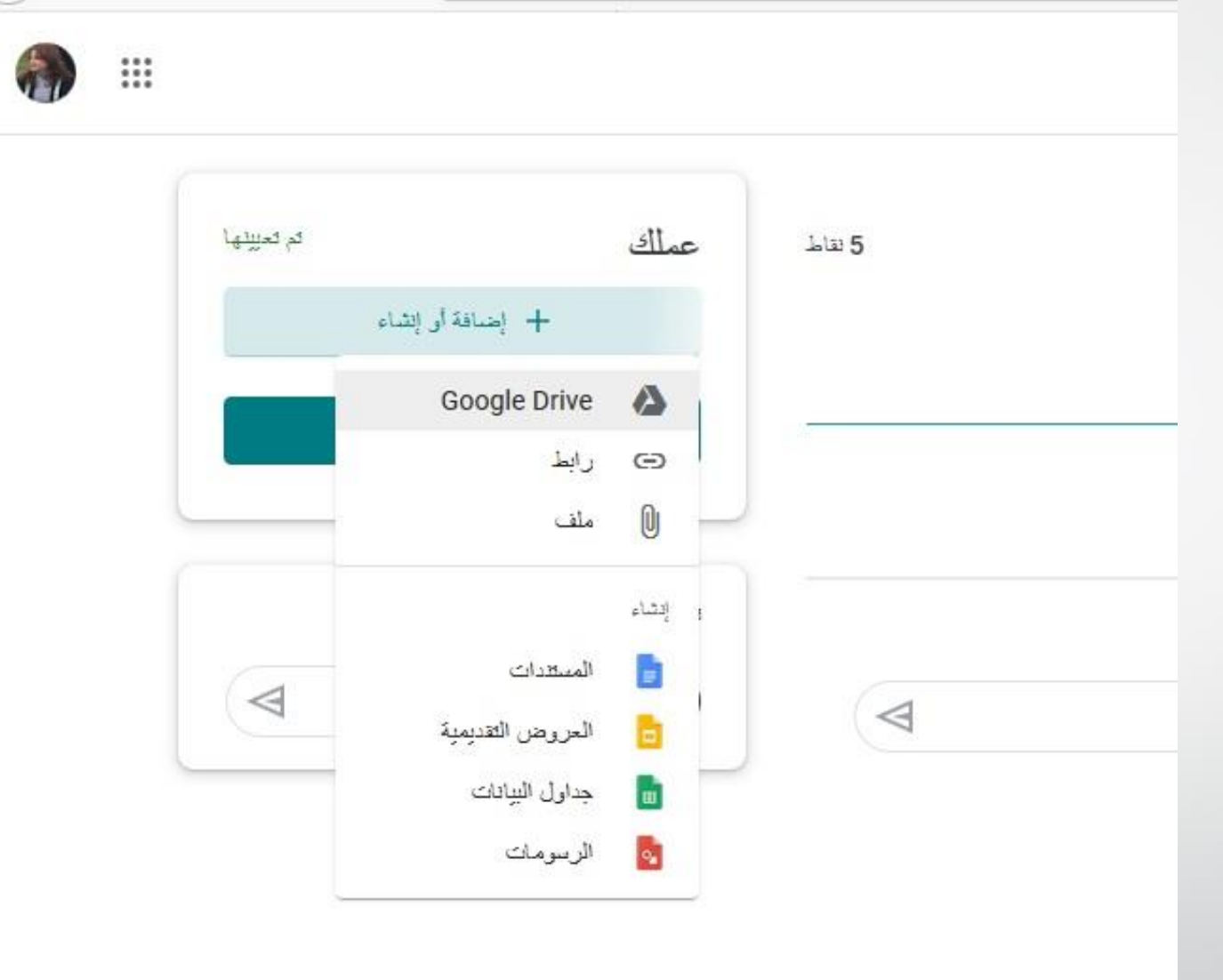

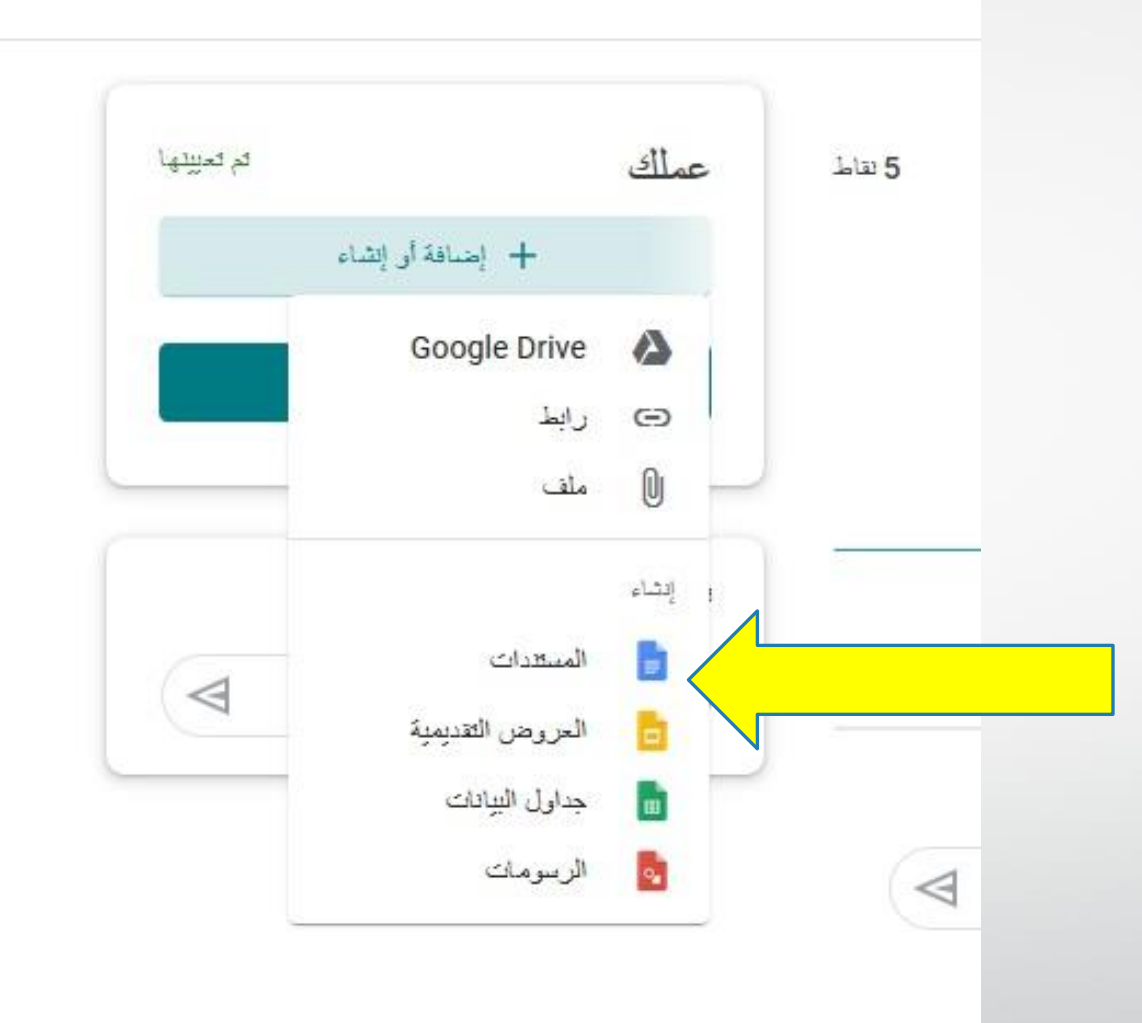

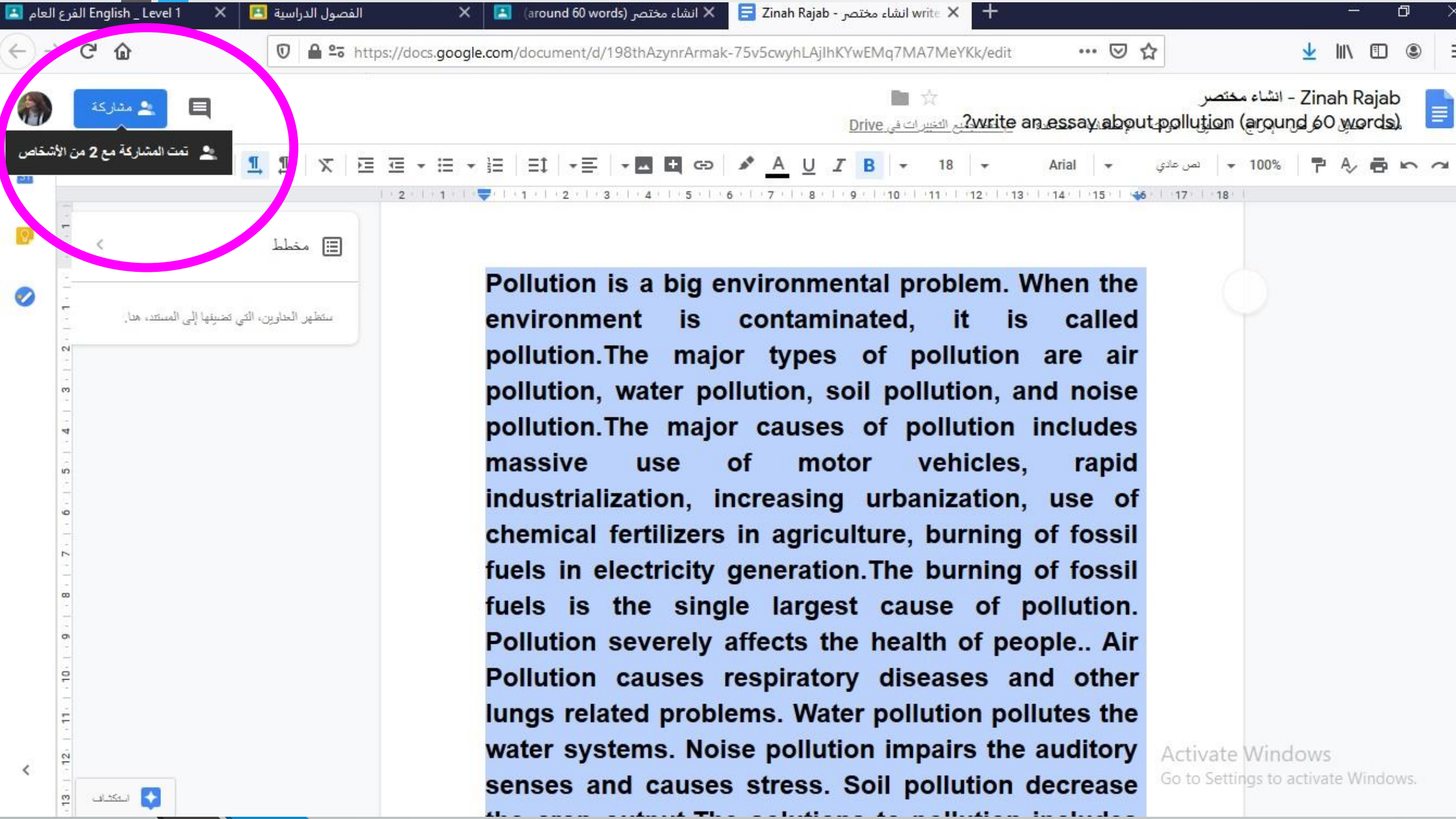

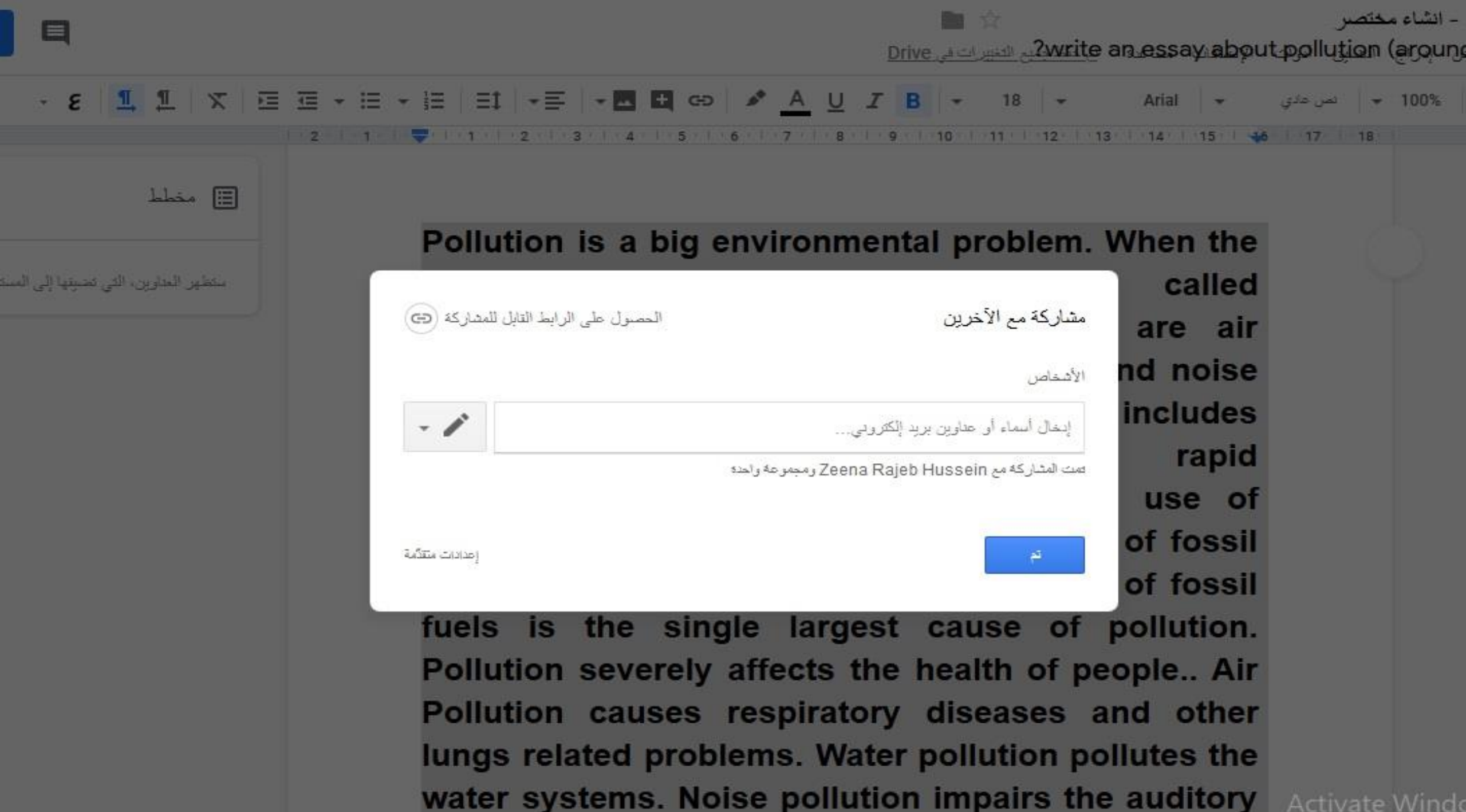

Activate Windo

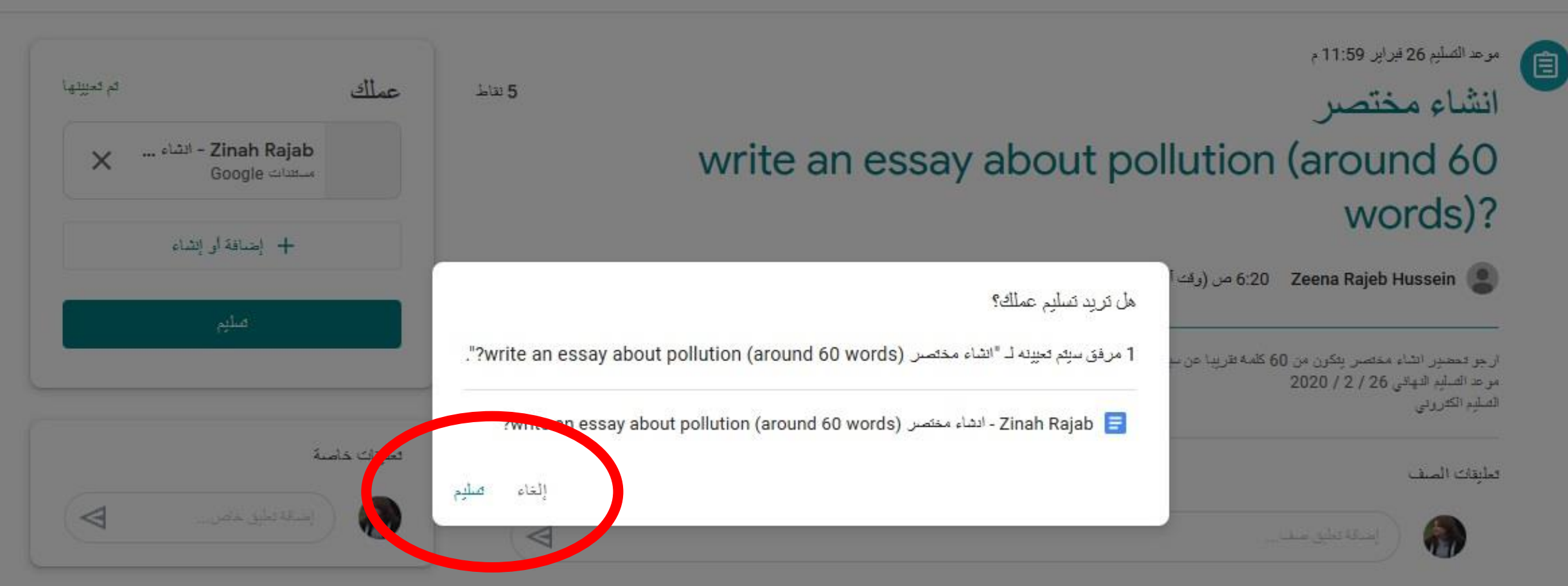

| تم الصليم                                             | عملك | 5 تقاط |
|-------------------------------------------------------|------|--------|
| <b>- Zinah Rajab -</b> انشاء مختصين<br>مىلغدات Google |      |        |
| إلغاء صاليم                                           |      |        |
|                                                       |      |        |
|                                                       |      |        |
|                                                       |      |        |

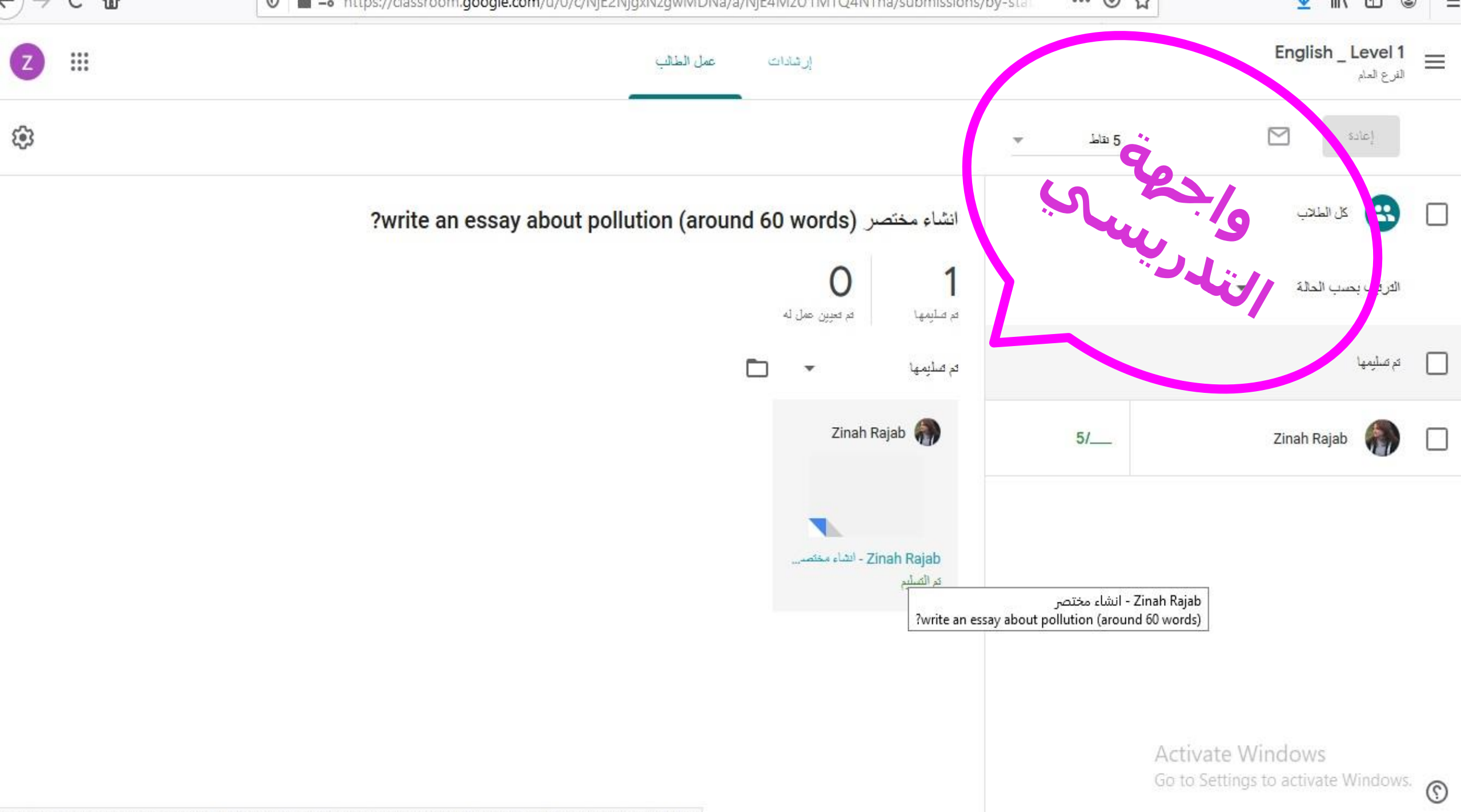

tps://classroom.google.com/u/0/g/tg/NiE2NigxNzgwMDNla/NiE4MzLl1MTO4NTha?authuser=0#u=MTLI0MiE2NizLI4MDLa

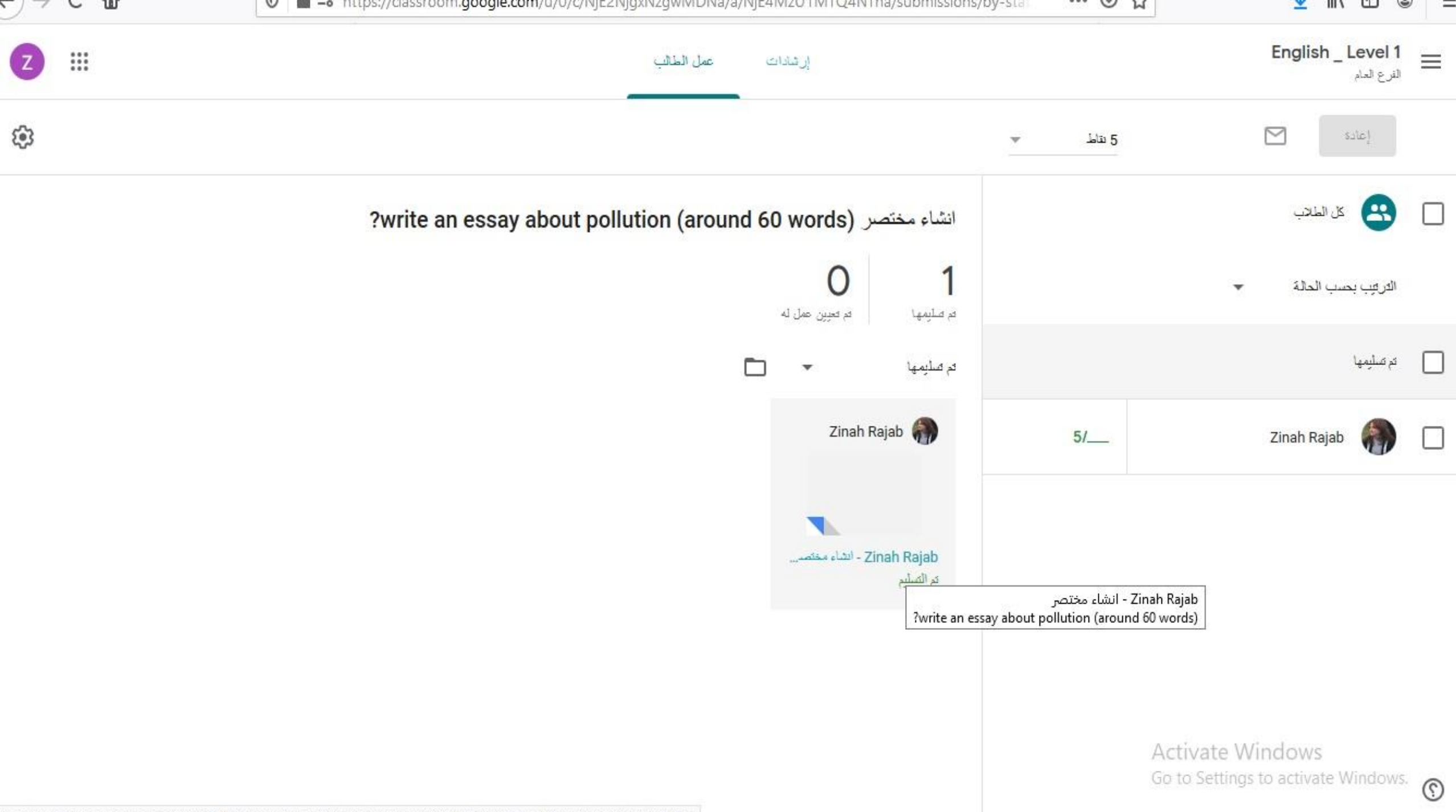

tps://classroom.google.com/u/0/g/tg/NiE2NigxNzgwMDNla/NiE4MzLl1MTO4NTha?authuser=0#u=MTLI0MiE2NizLI4MDLa

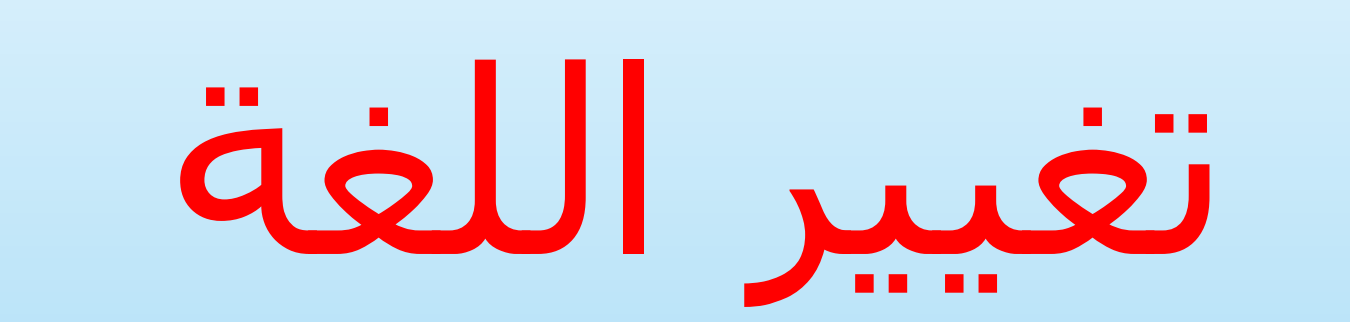

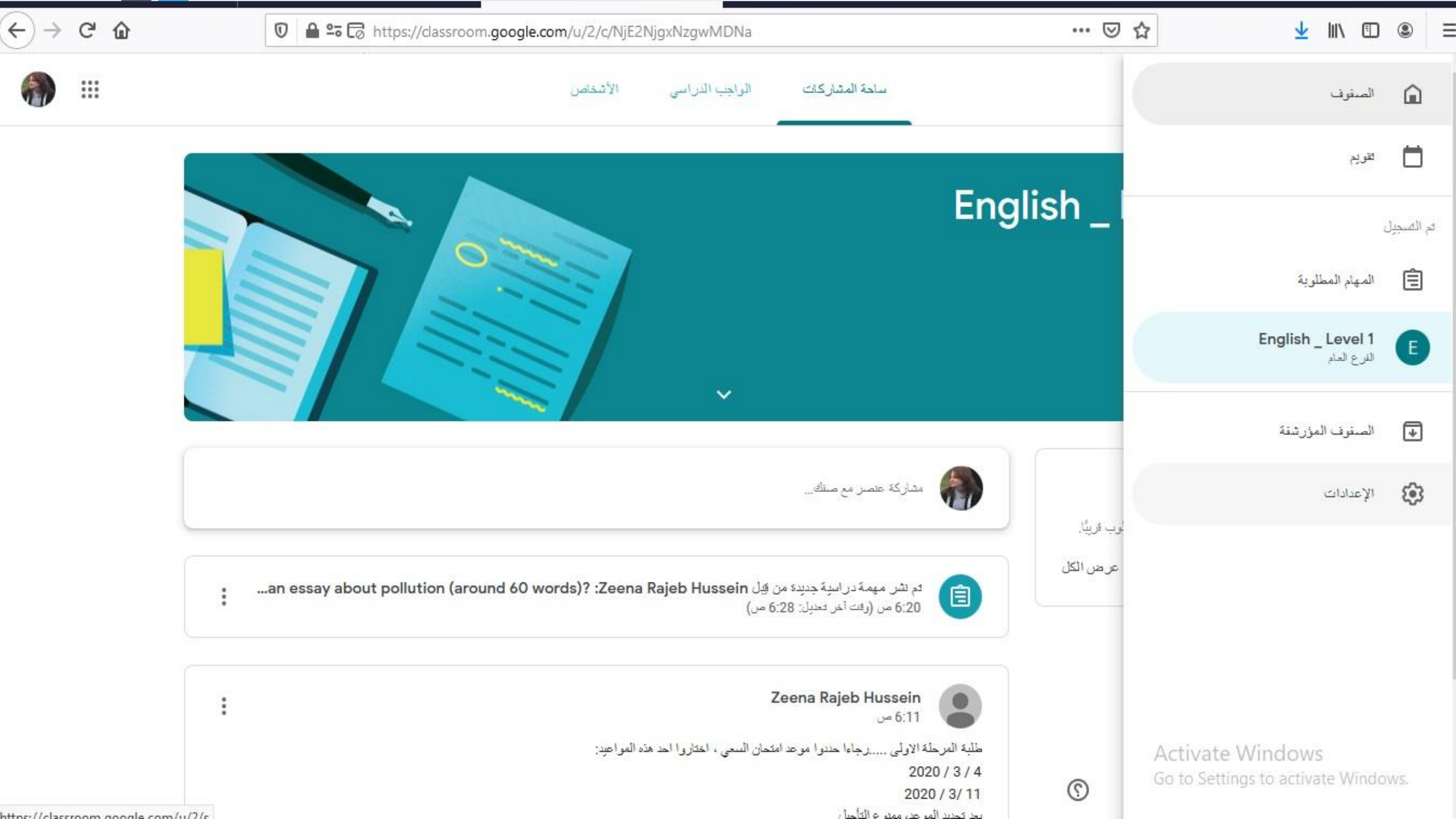

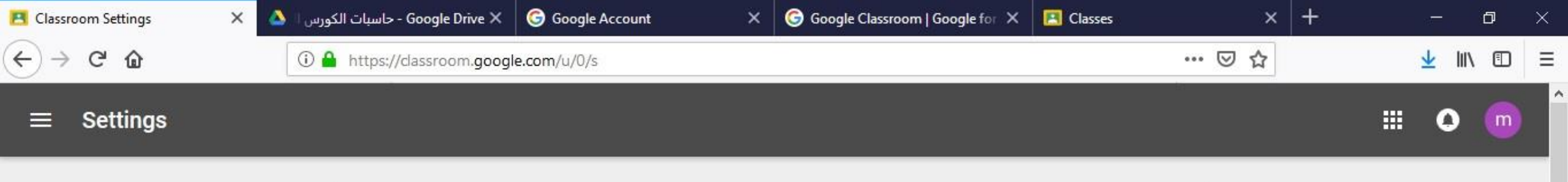

| Profile    |                                                                             |  |
|------------|-----------------------------------------------------------------------------|--|
| Profile pi | ture                                                                        |  |
|            | HANGE                                                                       |  |
| Account    | ettings                                                                     |  |
| Change y   | our password and security options, and access other Google services. Manage |  |

0

ρ

片

e

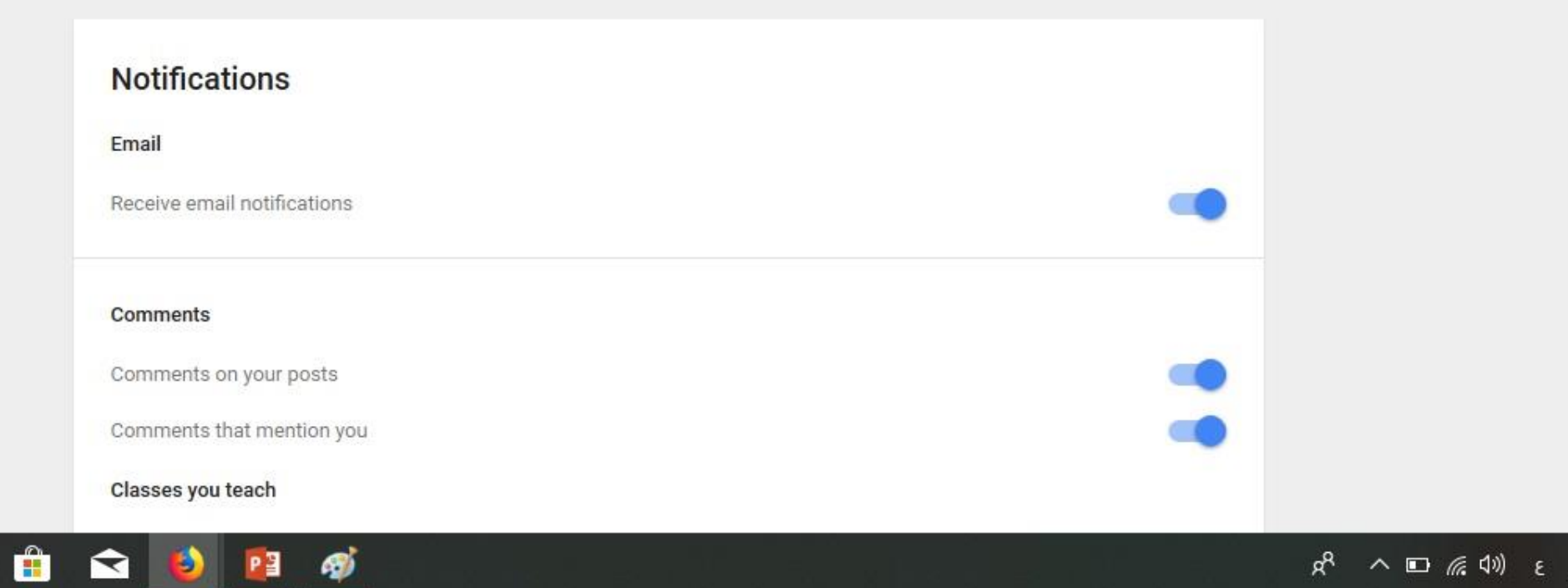

¥

 $\Box$ 

1:51 AM 12/23/2018

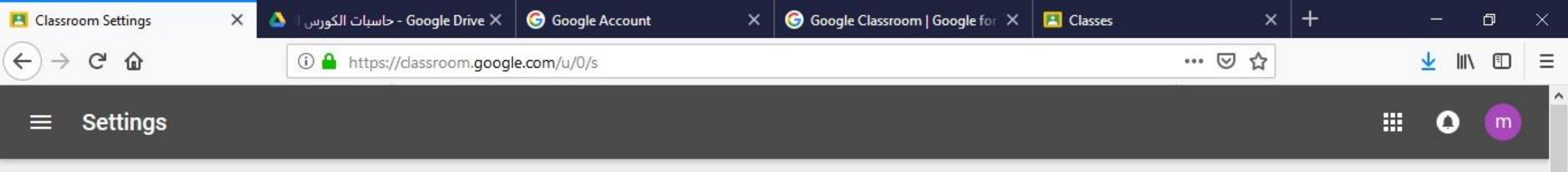

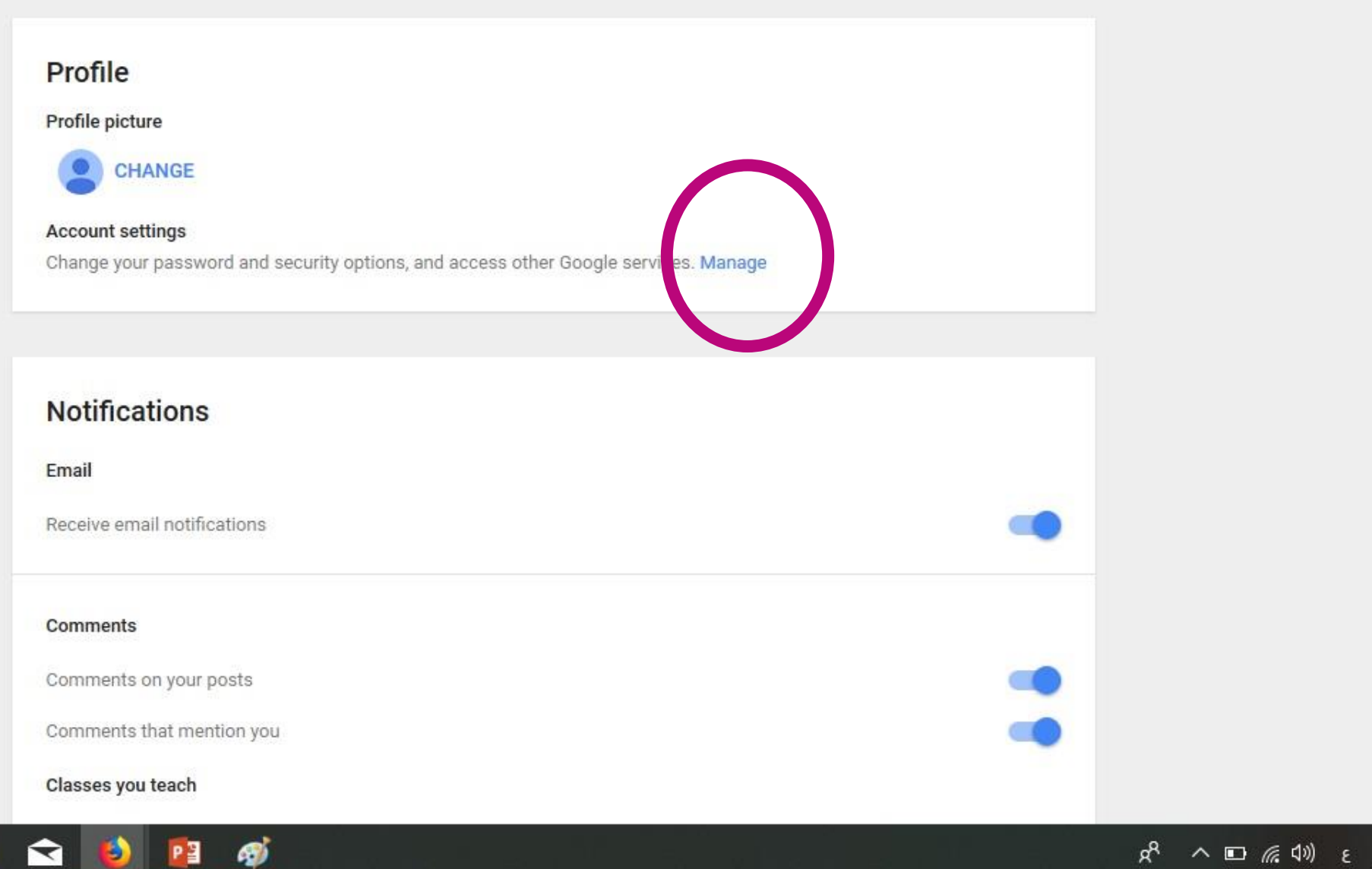

0

片

9

-

Q

1:51 AM 12/23/2018

v

| 🖪 Class          | room Settings $	imes$                   | G Google Account | × 4            | 🗙 Google Drive - حاسبات الک | G Google Account | ×       | Google Classroom   Goog 🗙                           | 🖪 Classes         |     | × | + |               | ٥ | $\times$ |
|------------------|-----------------------------------------|------------------|----------------|-----------------------------|------------------|---------|-----------------------------------------------------|-------------------|-----|---|---|---------------|---|----------|
| $( \leftarrow )$ | C û                                     | 🛈 🔒 https:/      | /myaccou       | nt.google.com/data-and-per  | rsonalization    |         |                                                     | ***               | ⊠ ☆ |   |   | <u>↓</u> III\ |   | ≡        |
| Go               | ogle Account                            | Q                | Searc          | h Google Account            |                  |         |                                                     |                   |     |   |   | 0             | m | ^        |
| ٢                | Home                                    |                  | 4              | Download your data          |                  | M<br>ac | ake a copy of your data to use<br>ccount or service | e it with another |     | > |   |               |   | -        |
| Ē                | Personal info                           |                  | 1              | Delete a service            |                  | Y       | ou can do this if you no longer                     | use a service     |     | > |   |               |   |          |
| •                | Data & personalizati                    | on               |                |                             |                  |         |                                                     |                   |     |   |   |               |   |          |
| ð                | Security                                |                  |                |                             |                  |         |                                                     |                   |     |   |   |               |   |          |
| a<br>E           | People & sharing<br>Payments & subscrip | otions           | Gene<br>Manage | settings for Google service | or the web       |         | 0                                                   |                   |     |   |   |               |   |          |
| 0                |                                         |                  |                |                             |                  |         |                                                     | C                 |     |   |   |               |   |          |
| 0                | нер                                     |                  | 🕀 La           | anguage                     |                  | E       | nglish (United States)                              |                   |     | > |   |               |   |          |
|                  | Send feedback                           |                  | 📟 In           | put Tools                   |                  | Tj      | ype more easily in your langua                      | ge                |     | > |   |               |   |          |
|                  |                                         |                  | т А            | cces <mark>sibility</mark>  |                  | S       | creen reader OFF<br>igh-contrast colors OFF         |                   |     | > |   |               |   |          |
|                  |                                         |                  | Q S            | earch settings              |                  | S       | ettings like private results and                    | safe search       |     | 2 |   |               |   | 1        |
|                  |                                         |                  |                |                             |                  |         |                                                     |                   |     |   |   |               |   | ~        |

x<sup>R</sup> ∧ ∎ *(i*, ⊄») ε 1:55 AM ↓

🗧 🚍 🟦 🕿 赵 😰 🚿

Q

₽i

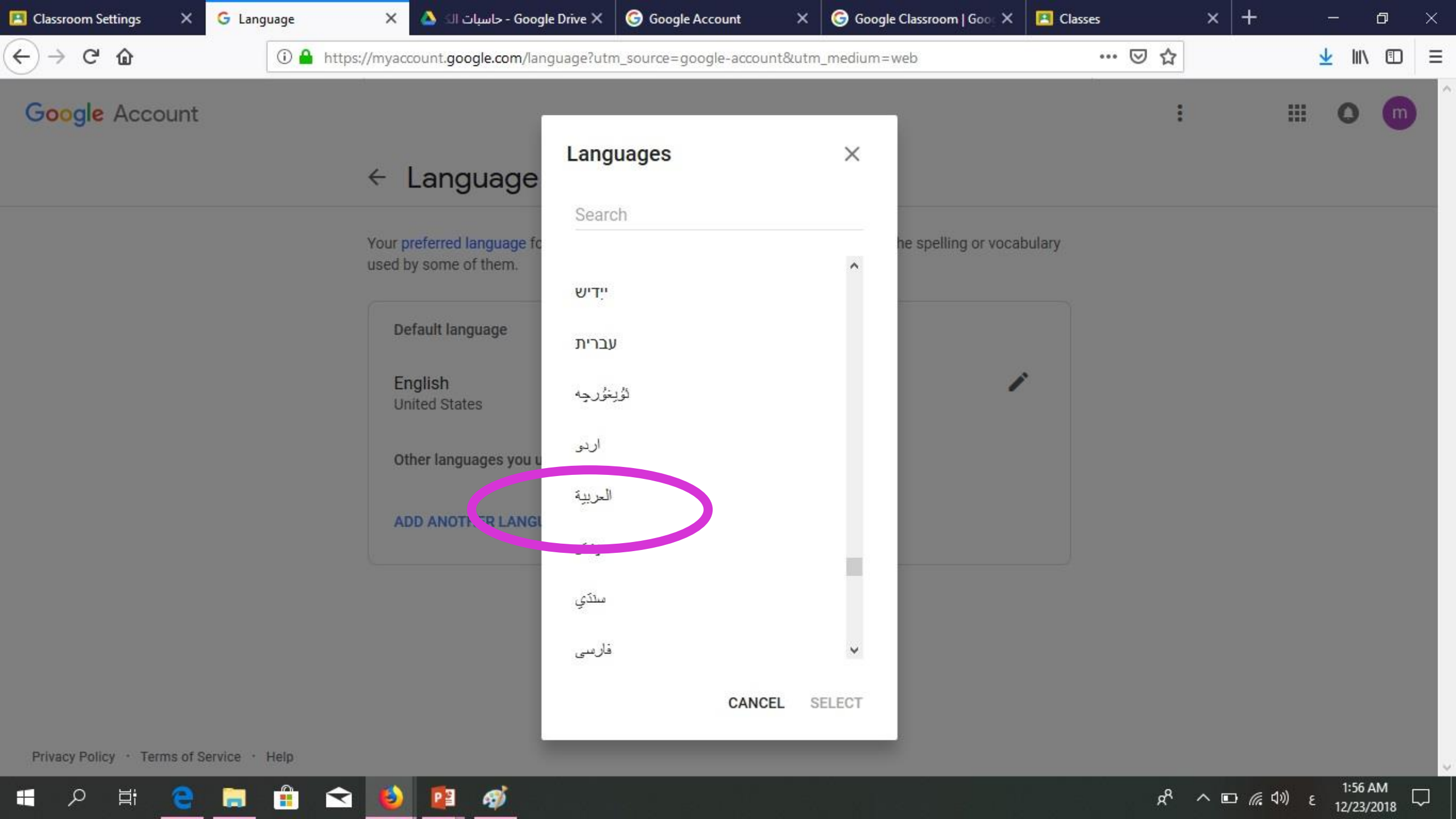

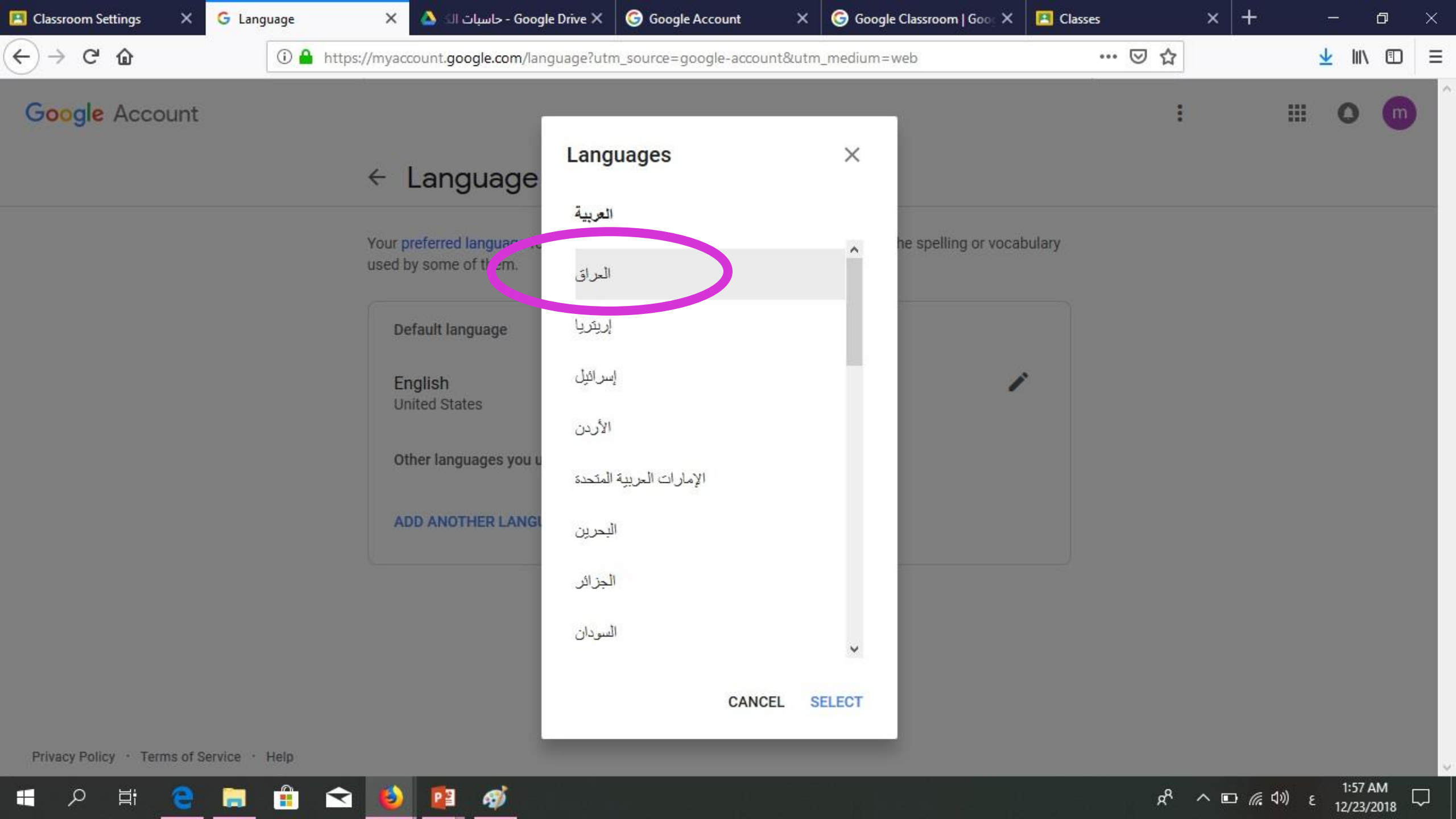

## ThankYou

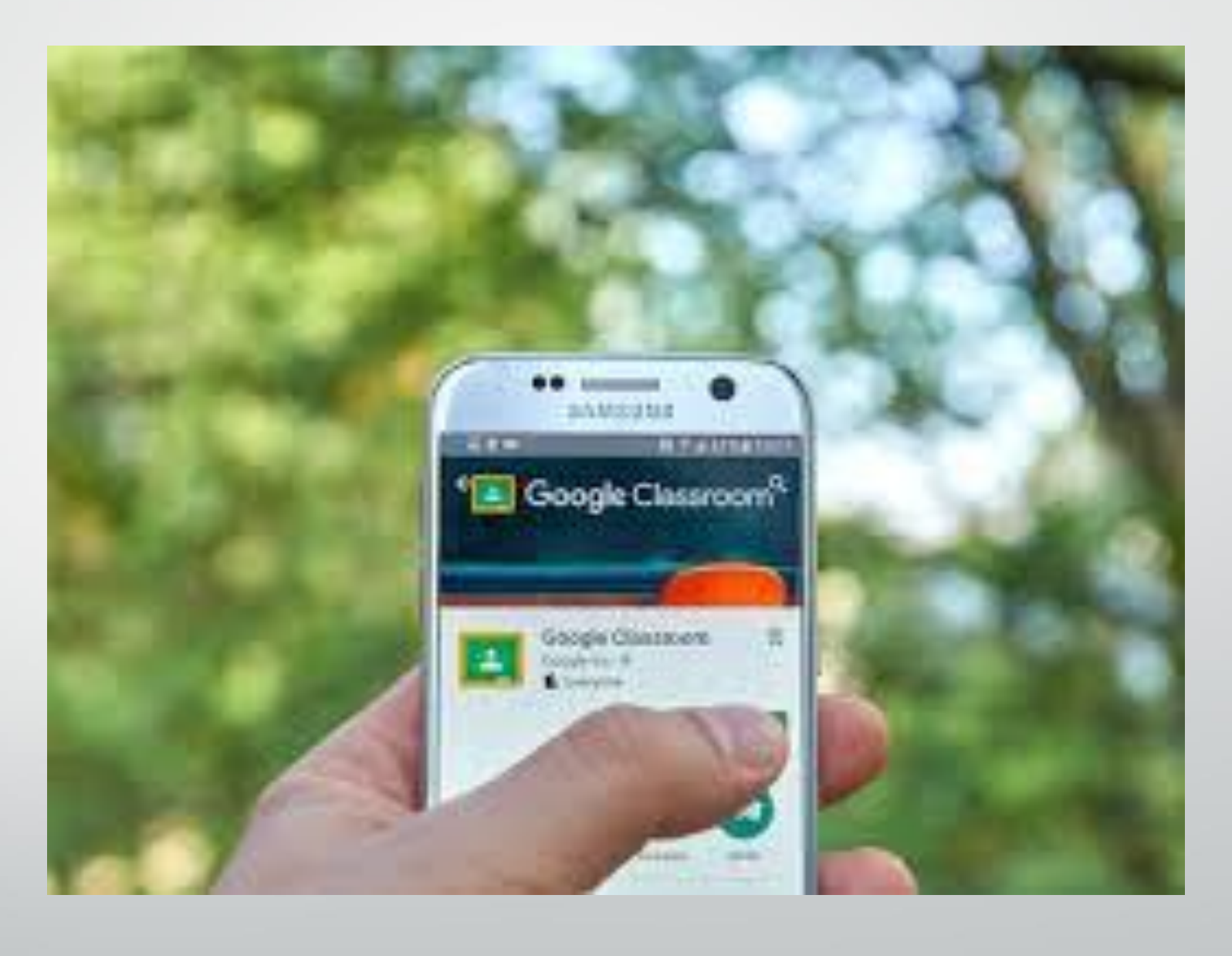